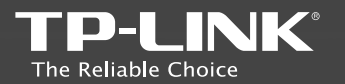

| IP-NNK | TECHN | OLOGIES | CO. | LID |  |
|--------|-------|---------|-----|-----|--|
|        |       |         |     |     |  |

| TP-LINK Deutschland GmbH                  | Robert-Bosch-Straße 9, 65719 Hofheim am Taunus, Germany<br>Unit 2 & 3 Riverview (142-144). Cardiff Road, Reading, RG18 |
|-------------------------------------------|----------------------------------------------------------------------------------------------------|
| TP-LINK Italia S.r.I.                     | Via Gobetti 2/A 20063 Cernusco sul Naviglio (MI)                                                                       |
| TP-LINK France SARL                       | Bătiment Equateur, 16-18 avenue Morane Saulnier, 78140<br>Vélizy-Villacoublay, France                                  |
| TPLINK Bilgi Teknolojileri Tic. Ltd. Şti. | Şerifali Mevkii, Barbaros Cad. Söyleşi Sokak, No:15/2 Kat:3/4<br>34775 Ümraniye/İstanbul                               |
| TP-LINK IBERIA, S.L.                      | C/ Quintanavides 15, Bajo A, 28050 Madrid, Spain                                                                       |
| TP-LINK Netherlands B.V.                  | Archimedesbaan 18, 3439 ME Nieuwegein                                                                                  |
| TP-LINK(NORDIC) AB                        | Arstaängsvägen 21 C, 117 43, Stockholm, Sweden                                                                         |
| TP-LINK Hellas Ltd.                       | Marathonodromou 77, Marousi 151 24, Greece                                                                             |
| NWS TP-I INK Portugal Uninessoal Lda      | Avenida da Liberdade nº129 7ºB 1250-140 Lisboa Portugal                                                                |

ding(floors 1,3,4,5) and 28(floors 1-4), Central Science

Specifications are subject to change without notice. TP-LINK is a registered trademark of TP-LINK TECHNOLOGIES CO., LTD. Other brands and product names are trademarks or registered trademarks of their respective holders.

No part of the specifications may be reproduced in any form or by any means or used to make any derivative such as translation, transformation, or adaptation without permission from TP-LINK TECHNOLOGIES CO., LTD. All rights reserved.

### www.tp-link.com

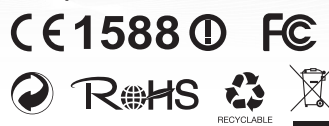

MADE IN CHINA © 2015 TP-LINK

# **Quick Installation Guide**

Wi-Fi Range Extender

- > Deutsch
- > English
- > Español
- > Ελληνικά
- > Français
- > Italiano
- > Português
- Fortugues
- > Suomi
- > Nederlands
- > Svenska
- Norsk
- › Dansk
- > Türkçe

# CONTENTS

| Deutsch    | 1  |
|------------|----|
| English    | 5  |
| Español    | 9  |
| Ελληνικά   |    |
| Français   | 17 |
| Italiano   | 21 |
| Português  |    |
| Suomi      |    |
| Nederlands | 33 |
| Svenska    | 37 |
| Norsk      | 41 |
| Dansk      | 45 |
| Türkçe     | 49 |
| -          |    |

HINWEIS: In dieser Schnellinstallationsanleitung wird als Beispiel-WLAN-Repeater unser Produkt "RE450" behandelt.

# LEDs

### ((合)) (RE)

Leuchtet blau: Der Repeater ist über eine verschlüsselte Verbindung verbunden, die Signalstärke ist gut.

Leuchtet rot: Der Repeater ist über eine verschlüsselte Verbindung verbunden, die Signalstärke ist schlecht.

Blinkt: WPS-Verbindungsvorgang.

Aus: Keine aktive Verbindung.

### Tasten

LED-Taste: Aktivieren/Deaktivieren aller LEDs. Power-Taste: Ein-/Ausschalten des Repeaters.

#### 2,4GHz/5GHz

Ein: Der Repeater ist mit Ihrem 2,4-/5GHz-WLAN verbunden.

Aus: Keine Verbindung.

### Power

Ein: Das Gerät ist in Betrieb. Blinkt: Der Repeater initialisiert sich. Aus: Das Gerät ist außer Betrieb.

Option 1: Mittels Webbrowser Option 2: Mittels WPS (WiFi Protected Setup)

# Option 1 Mittels Webbrowser

Einschalten

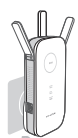

Stecken Sie den Repeater in eine Steckdose in der Nähe Ihres Routers und warten Sie, bis die Power-LED dauerhaft blau leuchtet. Verbinden mit dem Repeater

via Ethernetkabel

- or
- 1. Deaktivieren Sie den WLAN-Adapter Ihres Computers.
- 2. Verbinden Sie den Repeater mittels eines Ethernetkabel mit Ihrem Computer.

III via WLAN

| Not connected               | 49     |
|-----------------------------|--------|
| Connections are available   |        |
| Wireless Network Connection |        |
| TP-LINK_Extender_2.4/5GHz   | at     |
|                             | nonot. |

- Trennen Sie die Ethernet-(Kabel)verbindung Ihres Computers.
- Verbinden Sie sich mit dem WLAN Ihres Repeaters namens

TP-LINK\_Extender\_2.4/5GHz

# ③ Konfigurieren

 Öffnen Sie Ihren Webbrowser und besuchen Sie http://tplinkrepeater.net. Loggen Sie sich mit admin als Benutzername und Passwort ein.

| ★ (http://tplinkrepeater.net) → |
|---------------------------------|
| (A) (admin                      |
|                                 |
| Login                           |

- A Erscheint das Login-Fenster nicht, schauen Sie bitte in Teil 1 der FAQ (Häufig gestellte Fragen) nach.
- Vergeben Sie einen neuen Benutzernamen und ein neues Passwort f
  ür die Weboberfl
  äche. Klicken Sie dann Best
  ätigen.

# Deutsch

3. Wählen Sie den Standort Ihres Gerätes aus und klicken Sie Next (Weiter).

4. Wählen Sie Ihr 2,4-/5GHz-WLAN aus und geben Sie das zugehörige Passwort ein. Klicken Sie Next (Weiter).

|          | 2.4GHZ HUSLINEWUR               |                 | witeless bernig   |          |     |
|----------|---------------------------------|-----------------|-------------------|----------|-----|
| •        | •                               |                 |                   |          | •   |
| Region   |                                 | 5GHz Host Ne    | twork             | Su       | mma |
| Please s | elect 2.4GHz Host network or sk | op this network |                   |          |     |
|          | SSID                            | Signal          | MAC Address       | Security |     |
| ۲        | Your router wireless name       | att             | 30:B5:C1:33:99:76 | 6        |     |
|          | Host 2.4GHz Password:           | 12345678        | Next              |          |     |
| ۲        | TP_LINK_123456                  | att             | 23:B5:C0:30:90:06 | 6        |     |
|          |                                 |                 |                   |          |     |

/⚠ Möchten Sie Ihren Repeater nur auf einem WLAN-Band betreiben, klicken Sie für das andere Band Überspringen.

5. Sie können Ihrem Repeater eigene 2,4GHz- und 5GHz-SSIDs vergeben, wenn gewünscht. Klicken Sie Next (Weiter).

| 2.4GHz Hos             | t Network                         | Wireless Settings |         |
|------------------------|-----------------------------------|-------------------|---------|
| • •                    | •                                 | •                 |         |
| Region                 | 5GHz Host Network                 |                   | Summary |
| Extended 2.4GHz SSID:  | Your network name                 | Copy Host SSID    |         |
|                        | Hide SSID broadcast               |                   |         |
| The extended 2.4GHz pa | ssword is the same as your Host p | assword.          |         |
| Extended 5GHz SSID:    | Your network name_5G              | Copy Host SSID    |         |
|                        | Hide SSID broadcast               |                   |         |
| The extended 5GHz pass | word is the same as your Host pas | ssword.           |         |
|                        |                                   | Back              | Next    |

6. Überprüfen Sie Ihre Einstellungen und klicken Sie dann Finish (Fertigstellen). Die zugehörigen LEDs (2,4GHz/5GHz) sollten dann permanent leuchten.

# ④ Platzieren

- 1. Installieren Sie den Repeater an einer Steckdose auf halber Strecke zwischen Ihrer WLAN-Basis und der Stelle, die durch den Repeater abgedeckt werden soll.
- 2. Warten Sie, bis die LED ((A)) permanent blau leuchtet. Tut Sie dies nicht, versuchen Sie es mit einem Standort näher an Ihrer WLAN-Basis.

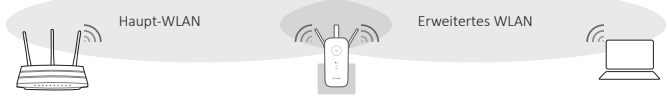

Ideale Platzierung des Repeaters

△ Wählen Sie einen Standort fern von Bluetoothgeräten und Dingen wie kabellosen Telefonen, Mikrowellengeräten, Babyphones usw., um Interferenzen zu minimieren.

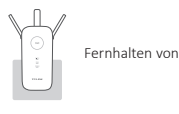

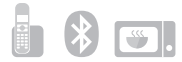

# Fertig!

Standardmäßig haben beide WLANs den selben Namen und das selbe WLAN-Passwort. Sie können im Zuge der Konfiguration für Ihren Repeater aber auch Beides ändern.

# Option 2 Mittels WPS (Wi-Fi Protected Setup)

Unterstützt Ihr Router kein WPS, gehen Sie nach Option 1 vor.

# Einschalten

Stecken Sie den Repeater in eine Steckdose in der Nähe Ihres Routers und warten Sie. bis die Power-LED dauerhaft blau leuchtet.

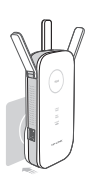

# (2) Verbinden

1. Drücken Sie an Ihrem Router die WPS-Taste.

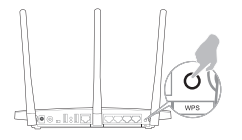

A Für weitere Informationen zu WPS schauen Sie in das Handbuch Ihres Routers.

2. Drücken Sie am Repeater die Taste ((A)) .

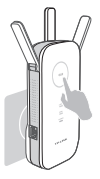

Die LED ((A)) sollte permanent leuchten und damit anzeigen, dass die WPS-Verbindung erfolgreich aufgebaut wurde. Funktioniert dies nicht, verfahren Sie nach Option 1.

∧ Leuchtet die LED (A) und der Repeater ist nur mit einem Band verbunden, schauen Sie bitte in Teil 2 der FAQ (Häufig gestellte Fragen) nach.

# (3) Platzieren

- 1. Installieren Sie den Repeater an einer Steckdose auf halber Strecke zwischen Ihrer WLAN-Basis und der Stelle. die durch den Repeater abgedeckt werden soll.
- 2. Warten Sie, bis die LED ((A)) permanent blau leuchtet. Tut Sie dies nicht, versuchen Sie es mit einem Standort näher an Ihrer WLAN-Basis.

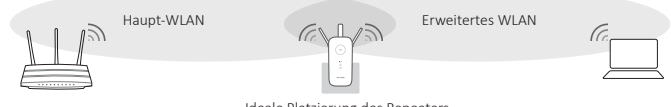

Ideale Platzierung des Repeaters

# Deutsch

△ Wählen Sie einen Standort fern von Bluetoothgeräten und Dingen wie kabellosen Telefonen, Mikrowellengeräten, Babyphones usw., um Interferenzen zu minimieren.

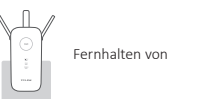

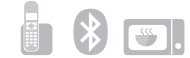

### Fertig!

Haupt- und Repeater-WLAN haben den selben Namen und das selbe WLAN-Passwort.

### Entertainment-Adapter

Der Repeater kann als WLAN-Adapter dienen, um ethernetfähige Geräte wie Blu-ray-Player, Spielekonsolen, digitale Videorecorder oder Smart-TVs in Ihr WLAN zu bringen.

Ist Ihr Repeater nach Option 1 oder Option 2 konfiguriert, schließen Sie Ihr Ethernetgerät einfach mittels eines Kabels an Ihren Repeater an.

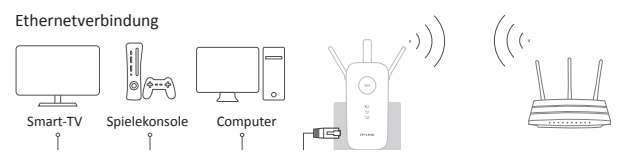

#### Häufig gestellte Fragen (FAQ)

- F1. Was kann ich tun, wenn ich die Weboberfläche des Repeaters nicht erreiche?
- A1. Stellen Sie sicher, dass Ihr Computer mit dem WLAN des Repeaters oder über ein Ethernetkabel direkt mit dem Repeater verbunden ist.
- A2. Stellen Sie sicher, dass Ihr Computer seine IP-Konfiguration automatisch bezieht.
- A3. Stellen Sie sicher, dass Sie die Adresse http://tplinkrepeater.net richtig geschrieben haben.

#### F2. Was kann ich tun, wenn die LED (A) leuchtet, aber nur ein Band verbunden ist?

A: Das kommt auf Ihren Router an. Verbinden Sie sich mit einem Dualband-Router und nur die 2,4- oder die SGHz-LED leuchtet, verbinden Sie sich erneut mittels WPS.

### F3. Was kann ich tun, wenn die LED ((A)) nach Befolgen der Anweisungen von Option 1 nicht permanent leuchtet?

A: Stellen Sie sicher, dass Sie das WLAN-Passwort korrekt eingegeben haben. Loggen Sie sich in die Weboberfläche Ihres Repeaters ein und überprüfen Sie das eingegebene Passwort.

#### F4. Wie setze ich meinen Repeater auf Werkseinstellungen zurück?

A. Drücken Sie, während der Repeater läuft, die RESET-Taste, bis alle LEDs kurz aufleuchten.

NOTE: The product model shown in this QIG for Wireless Range Extender is "RE450", as an example.

### LED Explanation

### ((合)) (RE)

Solid blue: The extender has established a secure connection, and the signal strength is adequate. Solid red: The extender has established a secure connection, but the signal strength is too weak. Blinking: WPS connection is in process. Off: No active connection.

#### 2.4GHz/5GHz

On: The extender is connected to the 2.4GHz/5GHz wireless network of your host network. Off: No connection.

#### Power

On: The extender is on. Blinking: The extender is initializing. Off: The extender is off.

# **Button Explanation**

LED button: To turn all LEDs on or off, press the LED button. Power button: To turn on or off the extender, press the Power button.

Option 1: Using a Web Browser Option 2: Using WPS (Wi-Fi Protected Setup)

### Option 1 Using a Web Browser

### Power on

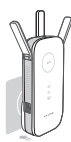

Plug the extender into an electrical outlet near your router, and wait until the **Power LED** is lit and solid blue.

### Connect to the extender

🗑 via Ethernet Cable

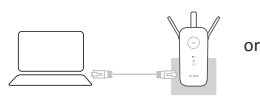

- 1. Disable the Wi-Fi on your computer.
- Connect the extender to your computer via an Ethernet cable.

### III via Wireless

| Not connected               | **   |
|-----------------------------|------|
| Connections are available   |      |
| Wireless Network Connection |      |
| TP-LINK_Extender_2.4/5GHz   | atl  |
| Connect or tomotionity      | ment |

- Disconnect the Ethernet (wired) connection to your computer.
- Click the Wi-Fi icon on the taskbar and connect to the extender's network : TP-LINK\_Extender\_2.4/5GHz

# ③ Configure

1. Launch a web browser and type http://tplinkrepeater.net in the address field. Use admin (all lowercase) for both Username and Password to log in.

| ♠ ← (http://tplinkrepeater.net )→ |
|-----------------------------------|
| (A) (admin                        |
|                                   |
| Login                             |

- ∧ If the log in window does not pop up, please refer to the FAQ > Q1.
- 2. Create a new username and password to log in the web management page, then click Confirm.
- 3. Select your country/region, then click Next.

4. Select your router's 2.4GHz/5GHz host network and enter the password, then click Next.

|          | 2.4GHz Host Network            |                   | Wireless Setting  | 15          |
|----------|--------------------------------|-------------------|-------------------|-------------|
| •        |                                |                   |                   | •           |
| Region   |                                | 5GHz Host Net     | work              | Summa       |
| Please s | elect 2.4GHz Host network or s | kip this network. |                   |             |
|          | SSID                           | Signal            | MAC Address       | Security    |
| ۲        | Your router wireless name      | att               | 30:B5:C1:33:99:76 | â           |
|          | Host 2.4GHz Password:          | 12345678          | Next              |             |
| ۲        | TP_LINK_123456                 | all               | 23:B5:C0:30:90:06 | 8           |
|          |                                |                   | Back Other        | Rescan Skip |

- ⚠ If your router does not support 5GHz wireless network, please click Skip to continue.
- 5. You can customize the Extended 2.4GHz and 5GHz SSIDs or use the same as your host network (default), then click Next.

| 2.4GHz Hos             | st Network                         | Wireless Settings |        |
|------------------------|------------------------------------|-------------------|--------|
| •                      | •                                  | •                 |        |
| Region                 | 5GHz Host Network                  |                   | Summar |
| Extended 2.4GHz SSID:  | Your network name                  | Copy Host SSID    |        |
|                        | Hide SSID broadcast                |                   |        |
| The extended 2.4GHz pa | issword is the same as your Host p | assword.          |        |
| Extended 5GHz SSID:    | Your network name_5G               | Copy Host SSID    |        |
|                        | Hide SSID broadcast                |                   |        |
| The extended 5GHz pass | sword is the same as your Host pas | sword.            |        |
|                        |                                    | Back              | Next   |

6. Verify your wireless settings and click Finish. Corresponding LEDs (2.4GHz/ 5GHz) should turn on and stay solid.

# ④ Relocate

- 1. Plug the extender into an electrical outlet about halfway between your router(Host Network) and the Wi-Fi dead zone.
- 2. Wait until the ((A)) LED is lit and solid blue. If not, relocate it closer to the router to achieve a good (or better) signal quality.

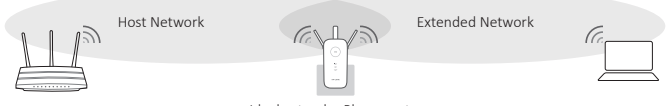

Ideal extender Placement

 $\triangle$  Choose a location away from Bluetooth devices and other household electronics, such as cordless phone, microwave, and baby monitor, etc., to minimize signal interference.

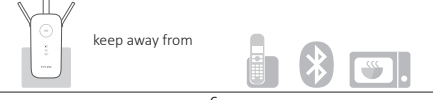

# 🔆 Enjoy!

Both extended networks share the same Wi-Fi password as your host network, but may have different wireless network names if you customize the names during the configuration.

# Option 2 Using WPS (Wi-Fi Protected Setup)

Please use Option 1 if your router does not support WPS.

# ① Power on

Plug the extender into an electrical outlet near your router, and wait until the **Power LED** is lit and solid blue.

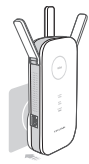

# Connect

1. Press the WPS button on your router.

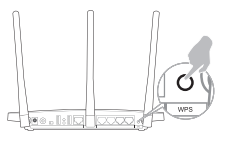

For more information about using WPS on your router, please refer to the router manufacturer's user guide. 2. Press the (A) button on your extender.

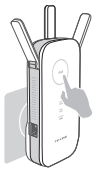

The ((⊖)) LED should change from blinking to a solid state, indicating that WPS connection was successful. If not, please use Option 1.

# ③ Relocate

- 1. Plug the extender into an electrical outlet about halfway between your router(Host Network) and the Wi-Fi dead zone.
- 2. Wait until the ((A)) LED is lit and solid blue. If not, relocate it closer to the router to achieve a good (or better) signal quality.

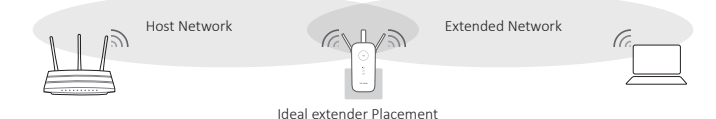

# English

Choose a location away from Bluetooth devices and other household electronics, such as cordless phone, microwave, and baby monitor, etc., to minimize signal interference.

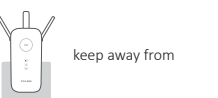

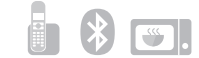

# 🕑 Enjoy!

Both extended networks share the same SSID (network name) and password as your host network.

# Entertainment Adapter

The extender can be used as a wireless adapter to connect any Ethernet-only device (such as a Blu-ray player, game console, DVR, or smart TV) to your Wi-Fi network.

First, connect the extender to your router using Option 1 or Option 2, then connect the extender to your Ethernet-only device via an Ethernet cable.

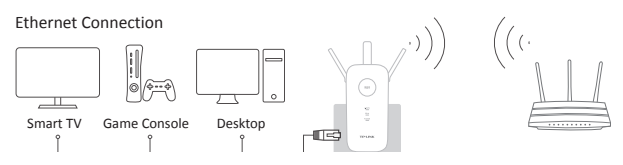

### Frequently Asked Questions (FAQ)

- Q1. What do I do if I cannot access the extender's web management page?
- A1. Make sure your computer is connected to the Extended network SSID or connect your computer to the extender using an Ethernet cable.
- A2. Change the computer's fixed IP address to Obtain an IP Address Automatically.
- A3. Verify that http://tplinkrepeater.net is correctly entered in the web browser and press Enter.

### Q2. What should I do when the (合) LED is on, but only one band is connected?

A: It depends on your router capabilities. If you are connecting to a dual-band router, but only 2.4GHz or 5GHz LED is on, press the WPS button on the router and on the extender again to reconnect the other band.

### Q3. What should I do if the 《合》 LED does not change to solid after completing Option 1?

A: You may have entered the incorrect Wi-Fi password of your host network during the configuration. Please log into the extender's web-based interface to check the password and try again.

### Q4. How do I restore the extender to its factory default settings?

A. While the extender is powered on, press and hold the Reset button until all the LEDs turn on momentarily.

NOTA: El modelo usado de ejemplo en esta guía de instalación rápida de Extensores de Rango Inalámbricos es el "RE450".

# Explicación de LEDs

### ((合)) (RE)

Azul fijo: El extensor ha establecido una conexión segura y la intensidad de señal es adecuada.

Rojo fijo: El extensor ha establecido una conexión segura, pero la intensidad de señal es demasiado débil.

Parpadeando: La conexión WPS está en proceso. Apagado: Ninguna conexión activa.

### Explicación de Botones

#### 2.4GHz/5GHz Encendido: El

Encendido: El extensor está conectado a una red inalámbrica 2.4GHz/5GHz de su red principal. Apagado: No hay conexión.

### Power

Encendido: El extensor está encendido. Parpadeando: El extensor está inicializándose. Apagado: El extensor está apagado.

Botón LED: Para encender o apagar todos los LEDs, presione el botón LED. Botón Power: Para encender o apagar el extensor, presione el botón LED.

Opción 1: Utilizando un Navegador Web Opción 2: Utilizando WPS (Configuración Wi-Fi Protegida)

# Opción 1 Utilizando un Navegador Web

Encender

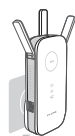

Conecte el extensor a una toma eléctrica cercana a su router y espere hasta que el LED Power esté iluminado y azul fijo.

- Conectar el extensor
- 🗑 vía Cable Ethernet

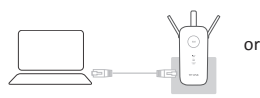

- Deshabilite el Wi-Fi en su ordenador.
- Conecte el extensor a su ordenador vía cable Ethernet.

JII vía Wi-Fi

| Not connected               | 4     |
|-----------------------------|-------|
| Wireless Network Connection |       |
| TP-LINK_Extender_2.4/5GHz   | al    |
| Connect automatically       | nnect |

- Desconecte la conexión Ethernet (cableada) de su ordenador.
- Haga click icono Wi-Fi en la barra de tareas y conecte la red del extensor : TP-LINK\_Extender\_2.4/5GHz

# ③ Configuración

 Inicie un navegador web y escribe http://tplinkrepeater.net en el campo dirección. Utilice para acceder admin (todo en minúsculas) tanto para Nombre de Usuario como para Contraseña.

| ★ (http://tplinkrepeater.net | $\rightarrow$ |
|------------------------------|---------------|
| (A) admin                    | ٦             |
| (P) admin                    | Ď             |
| Login                        |               |

- ∑ Si el acceso en windows no aparece de repente, por favor diríjase a la FAQ > Q1.
- Crear un nuevo nombre de usuario y contraseña para acceder a la página de gestión web, después haga click en Confirm (Confirmar).

# Español

- 3. Seleccione su país/región, después haga click en Next (Siguiente).
- 4. Seleccione su red principal 2.4GHz/5GHz de su router e introduzca la contraseña, después haga click en Next (Siguiente).

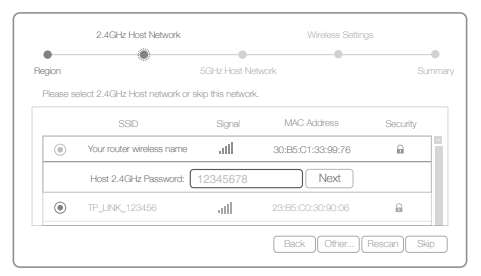

- 🗥 Si su router no soporta red inalámbrica en 5GHz, por favor haga click en Skip (Saltar) para continuar.
- 5. Puede personalizar los SSIDs Extendidos de 2.4GHz y 5GHz o utilizar los mismos que su red principal (por defecto), después haga click en Next (Siguiente).

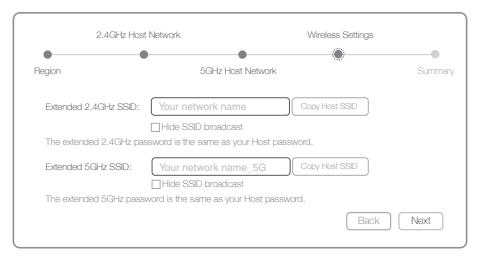

 Verifique su configuración inalámbrica y haga click en Finalizar. Los LEDs correspondientes (2.4GHz/5GHz) deberán encenderse y permanecer fijos.

# ④ Recolocar

- 1. Conecte el extensor en una toma eléctrica a medio camino entre su router (Red Principal) y la zona sin Wi-Fi.
- Espere hasta el LED ((A)) esté iluminado y azul fijo. Si no, recolóquelo más cerca del router para conseguir una buena (o mejor) calidad de señal.

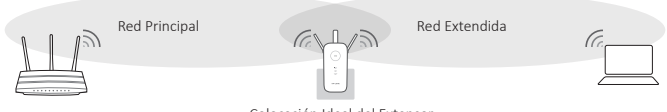

Colocación Ideal del Extensor

▲ Elija una localización fuera de dispositivos Bluetooth y otros electrodomésticos, tales como teléfonos inalámbricos, microondas, cualquier monitor de bebés etc... para minimizar las interferencias de señal.

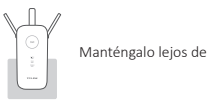

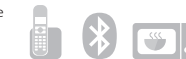

# iDisfrute!

Ambas redes extendidas comparten la misma contraseña Wi-Fi que su red principal, pero muede haber diferentes nombres de red inalámbricos si personaliza los nombres durante la configuración.

# Opción 2 Utilizando WPS (Configuración Wi-Fi Protegida)

Por favor utilice la Opción 1 si su router no soporta WPS.

# 1 Encender

Conecte el extensor a una toma eléctrica cercana a su router y espere hasta que el LED Power esté iluminado y azul fijo.

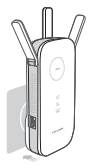

# Conectar

1. Presione el botón WPS en su router.

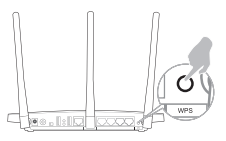

Para más información a cerca del uso del WPS en su router, por favor diríjase a la guía de usuario del fabricante del router. 2. Presione el botón («⊖») en su extensor.

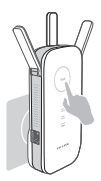

El LED ((A)) debería cambiar de parpadenado a fijo, indicando que la conexión WPS se ha realizado correctamente. Si no, por favor use la Opción 1.

Si el LED ((⊕)) está encendio, pero solo la red principal 2.4GHz/5GHz está conectada, por favor diríjase a la FAQ > Q2.

# ③ Recolocar

- 1. Conecte el extensor en una toma eléctrica a medio camino entre su router (Red Principal) y la zona sin Wi-Fi.
- Espere hasta el LED ((合)) esté iluminado y azul fijo. Si no, recolóquelo más cerca del router para conseguir una buena (o mejor) calidad de señal.

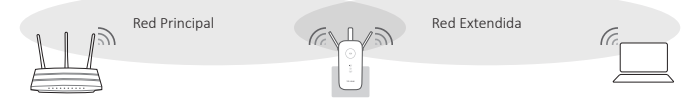

Colocación Ideal del Extensor

# Español

▲ Elija una localización fuera de dispositivos Bluetooth y otros electrodomésticos, tales como teléfonos inalámbricos, microondas, cualquier monitor de bebés etc... para minimizar las interferencias de señal.

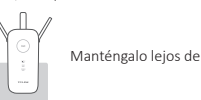

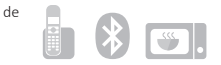

### iDisfrute!

Ambas redes extendidas comparten la misma contraseña Wi-Fi que su red principal, pero muede haber diferentes nombres de red inalámbricos si personaliza los nombres durante la configuración. (有错误, English : Both extended networks share the same SSID (network name) and password as your host network.)

### Adaptador de Entretenimiento

El extensor puede ser utilizado como adaptador inalámbrico para conectar dispositivos que solo dispongan de Ethernet (tales como reproductores de Blu-ray, videoconsolas, DVR o smart TV).

Primero, conecte el extensor a su router utilizando la Opción 1 u Opción 2, después conecte el extensor a su dispositivo que solo disponga de Ethernet via cable Ethernet.

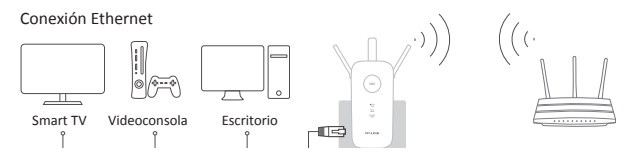

#### Preguntas Respondidas Frecuentemente (FAQ)

### Q1. ¿Qué hago si no puedo acceder a la página de gestión web?

- A1. Asegúrese que el ordenador está conectado al SSID Extendido o conecte su ordenador al extensor utilizando cable Ethernet.
- A2. Cambie la dirección IP del ordenador fijada a "Obtener una dirección IP Automáticamente".
- A3. Verifique que http://tplinkrepeater.net esta correctamente introducido en el navegador web y presione Enter.

### Q2. ¿Qué debería hacer cuando el LED 《合》 está encendido, pero solo una banda está conectada?

- A: Depende de las capacidades del router. Si está conectado a un router de doble banda, pero solo el LED de 2.4GHz o 5GHz está encendido, presione otra vez el botón WPS en el router y en el extensor para reconectar la otra banda.
- Q3. ¿Qué debería hacer si el LED ((A)) no cambia a fijo después de completar la Opción 1?
- A: Puede haber introducido incorrectamente la contraseña Wi-Fi de su red principal durante la configuración. Por favor acceda al interfaz basado en web del extensor para comprobar la contraseña y pruebe de nuevo.

### Q4. ¿Cómo restauro el extender a su configuración predeterminada por defecto?

A. Mientras el extender está encendido, presione y mantenga pulsado el botón Reset hasta que todos los LEDs se enciendan momentáneamente.

ΝΟΤΕ: ΣΗΜΕΙΩΣΗ: Το προϊόν που περινράφεται ενδεικτικά σ' αυτόν τον ΟΔΗΓΟ ΓΡΗΓΟΡΗΣ ΕΚΚΙΝΗΣΗΣ νια Ασύρματο Range Extender είναι το "RE450".

# Επεξήγηση ενδείξεων LED ((A)) (RE)

Μπλε στάθερα αναμμένο: Το extender έχει πραγματοποιήσει ασφαλή σύνδεση και το σήμα είναι επαρκές.

Κόκκινο σταθερά αναμμένο: Το Extender έχει πραγματοποιήσει ασφαλή σύνδεση αλλά το σήμα είναι πολύ ασθενικό.

Αναβοσβήνει: Η σύνδεση WPS είναι σε εξέλιξη. Σβηστό: Δεν υπάρχει ενεργή σύνδεση.

# Επεξήγηση Πλήκτρων

### 2.4GHz/5GHz

Αναμμένο: Το extender είναι συνδεδεμένο στο ασύρματο δίκτυο 2.4GHz/5GHz του δικτύου σας. Σβήστο: Δεν υπάρχει σύνδεση.

# Power(Τροφοδοσία)

Αναμμένο: Το extender είναι αναμμένο. Αναβοσβήνει: Το extender ξεκινά να λειτουργεί. Σβηστό: Το extender είναι απενεργοποιημένο.

Πλήκτρο LED: Πιέστε το πλήκτρο LED για απεγεργοποίηση ή εγεργοποίηση όλων των εγδείξεων LED. Πλήκτρο Power button: Πιέστε το πλήκτρο Power για ενεργοποίηση ή απενεργοποίηση του extender.

Επιλογή 1: Χρησιμοποιώντας Web Browser Eπιλονή 2: Μέσω WPS (Wi-Fi Protected Setup)

# Επιλογή 1 Χρησιμοποιώντας Web Browser

Ενεργοποίηση

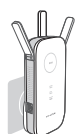

Συνδέστε το Range Extender σε κάποια πρίζα ρεύματος που βρίσκεται κοντά στο router σας και περιμένετε μέχρι ν' ανάψει σταθερά με μπλε χρώμα η ένδειξη LED Power (Τροφοδοσίας).

Σύνδεση

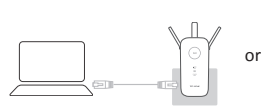

μέσω Καλωδίου Ethernet

- 1. Απενεργοποιήστε τη λειτουργία Wi-Fi στον υπολογιστή σας.
- Συνδέστε το extender με τον υπολογιστή σας χρησιμοποιώντας καλώδιο Ethernet.

#### μη Ασύρματα

| Not connected               | 47     |
|-----------------------------|--------|
| Connections are available   |        |
| Wireless Network Connection |        |
| TP-LINK_Extender_2.4/5GHz   | at     |
|                             | toooot |

- 1. Αποσυνδέστε το καλώδιο σύνδεσης Ethernet από τον υπολογιστή σας.
- Πιέστε στο εικονίδιο Wi-Fi στο χώρο ειδοποιήσεων, και συνδεθείτε στο δίκτυο του extender ·

TP-LINK Extender 2.4/5GHz

# ③ Ρύθμιση

1. Ανοίξτε κάποιον web browser και πληκτρολογήστε http://tplinkrepeater.net στη μπάρα διευθύνσεων. Χρησιμοποιήστε τα στοιχεία πρόσβασης **admin** (πεζά) στο πεδίο Όνομα χρήστη (Username) και Κωδικός (Password) για είσοδο στις ρυθμίσεις του Range Extender.

| ← http://tplinkrepeater.net → |
|-------------------------------|
| (A) admin                     |
| (D) admin                     |
| Login                         |

Λ Αν δεν εμφανιστεί το παράθυρο εισόδου, ανατρέξτε στις Συχνές Ερωτήσεις > Ε1.

# Ελληνικά

- 2. Δημιουργήστε νέο όνομα χρήστη και κωδικό πρόσβασης για είσοδο στην ιστοσελίδα διαχείρισης και στη συνέχεια πιέστε Επιβεβαίωση.
- 3. Επιλέξτε τη χώρα/περιοχή σας, και στη συνέχεια πιέστε Next (Επόμενο).
- Επιλέξτε το ασύρματο δίκτυο 2.4GHz ή 5GHz που θέλετε να επεκτείνετε και στη συνέχεια πιέστε Next (Επόμενο).

|          | 2.4GHz Host Network            |                   | Wireless Setting  | s            |      |
|----------|--------------------------------|-------------------|-------------------|--------------|------|
| •        |                                |                   |                   |              | •    |
| Region   |                                | 5GHz Host Net     | work              | Su           | nmar |
| Please s | elect 2.4GHz Host network or s | kip this network. |                   |              |      |
|          | SSID                           | Signal            | MAC Address       | Security     |      |
| ۲        | Your router wireless name      | att               | 30:B5:C1:33:99:76 | ŵ            |      |
|          | Host 2.4GHz Password:          | 12345678          | Next              |              |      |
| ۲        | TP_LINK_123456                 | all               | 23:B5:C0:30:90:06 |              |      |
|          |                                |                   | Back Other        | Rescan   Ski | p 1  |

- 🛝 Αν το router σας δεν υποστηρίζει ασύρματο δίκτυο 5GHz, παρακαλούμε πιέστε Παράλειψη για να συνεχίσετε.
- 5. Μπορείτε να αλλάξετε όνομα για το εκτεταμένο δίκτυο 2.4GHz και 5GHz ή να χρησιμοποιήσετε το ίδιο όνομα με του αρχικού δικτύου (προεπιλογή). Στη συνέχεια πιέστε Next (Επόμενο).

| 2.4GHz Host             | Network                                                  | Wireless Settings |        |
|-------------------------|----------------------------------------------------------|-------------------|--------|
| Region                  | 5GHz Host Network                                        | •                 | Summar |
| Extended 2.4GHz SSID:   | Your network name                                        | Copy Host SSID    |        |
| The extended 2.4GHz pas | Hide SSID broadcast<br>sword is the same as your Host pa | ssword.           |        |
| Extended 5GHz SSID:     | Your network name_5G                                     | Copy Host SSID    |        |
| The extended 5GHz pass  | Hide SSD broadcast<br>word is the same as your Host pass | word.             |        |
|                         |                                                          | Back              | Next   |

6. Επιβεβαιώστε τις Ασύρματες Ρυθμίσεις και πιέστε Finish (Τέλος). Θα ενεργοποιηθούν οι ενδείξεις LED για τα δίκτυα 2.4G και 5G LED και θα παραμένουν αναμμένες.

### ④ Μετακινήστε το extender

- Συνδέστε το extender σε κάποια πρίζα ρεύματος που να βρίσκεται περίπου στη μέση της εμβέλειας του router σας (αρχικού δικτύου).
- Περιμένετε μέχρι να παραμείνει σταθερά αναμμένη η μπλε ένδειξη LED ((Δ)). Αν δεν παραμένει σταθερά αναμμένη, μετακινήστε το extender πιο κοντά στο router για καλύτερο σήμα.

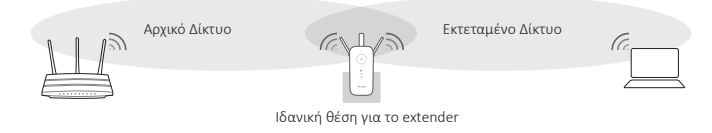

Δ Επιλέξτε θέση μακριά από συσκευές Bluetooth και αλλες ηλεκτρονικές συσκευές όπως ασύρματα τηλέφωνα, φούρνοι μικροκυμάτων, baby monitor, κ.ά. για να μειώσετε τις παρεμβολές.

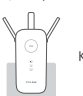

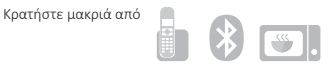

# 🕑 Απολαύστε!

Και τα δύο εκτεταμένα δίκτυα έχουν τον ίδιο κωδικό Wi-Fi με το αρχικό δίκτυο, αλλά αν θέλετε μπορείτε να τους αλλάξετε όνομα μέσω των ρυθμίσεων.

# Επιλογή 2 Μέσω WPS (Wi-Fi Protected Setup)

Αν το router σας δεν υποστηρίζει WPS, χρησιμοποιήστε την Επιλογή 1.

# Ενεργοποίηση

Συνδέστε το Range Extender σε κάποια πρίζα ρεύματος που βρίσκεται κοντά στο router σας και περιμένετε μέχρι ν' ανάψει σταθερά με μπλε χρώμα η ένδειξη LED Power (Τροφοδοσίας).

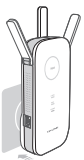

# Σύνδεση

1. Πιέστε το πλήκτρο WPS στο router σας.

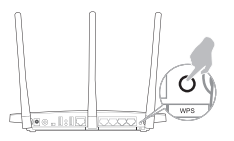

Για περισσότερες πληροφορίες σχετικά με τη λειτουργία WPS του router σας, παρακαλούμε να ανατρέξετε στην ιστοσελίδα του κατασκευαστή του. 2. Πιέστε το πλήκτρο ((Δ)) στο extender σας.

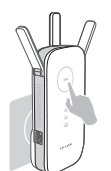

Η ένδειξη LED (Ε) θα σταματήσει να αναβοσβήνει, γεγονός που δείχνει ότι η σύνδεση WPS ήταν επιτυχής. Αν δε σταματήσει να αναβοσβήνει, χρησιμοποιήστε την Επιλογή 1.

Αν η ένδειξη LED (Θ) είναι αναμμένη αλλά δεν έχει επεκταθεί το δίκτυο, ανατρέξτε στην ενότητα Συχνές Ερώτησεις > Ε2.

# ③ Μετακινήστε το extender

- Συνδέστε το extender σε κάποια πρίζα ρεύματος που να βρίσκεται περίπου στη μέση της εμβέλειας του router σας (αρχικού δικτύου).
- Περιμένετε μέχρι να παραμείνει σταθερά αναμμένη η ένδειξη LED ((Δ)). Αν δεν παραμένει σταθερά αναμμένη, μετακινήστε το extender πιο κοντά στο router για καλύτερο σήμα.

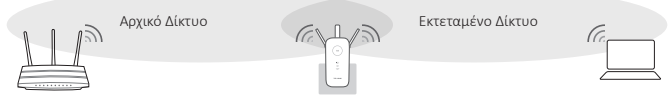

Ιδανική θέση για το extender

Δ Επιλέξτε θέση μακριά από συσκευές Bluetooth και αλλες ηλεκτρονικές συσκευές όπως ασύρματα τηλέφωνα, φούρνοι μικροκυμάτων, baby monitor, κ.ά. για να μειώσετε τις παρεμβολές.

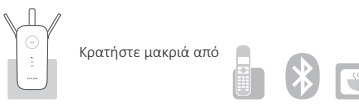

### 🕐 Απολαύστε!

Και τα δύο εκτεταμένα δίκτυα έχουν τον ίδιο κωδικό Wi-Fi και όνομα (SSID) με το αρχικό δίκτυο.

#### Entertainment Adapter

Το Extender μπορεί να χρησιμοποιηθεί ως ασύρματος Adapter για σύνδεση στο ασύρματο δίκτυό σας οποιασδήποτε συσκευής που διαθέτει Ethernet, όπως Blu-ray player, DVR ή smart TV.

Πρώτα συνδέστε το Extender στο router σας ακολουθώντας τις οδηγίες των παραγράφων "Επιλογή 1" ή "Επιλογή 2" και στη συνέχεια συνδέστε κάποια συσκευή που διαθέτει Ethernet στο Extender χρησιμοποιώντας καλώδιο Ethernet.

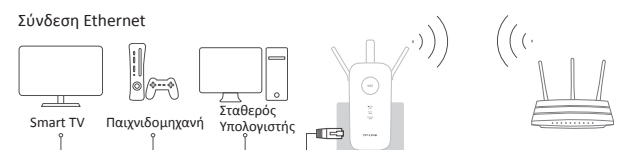

#### Συχνές Ερωτήσεις (FAQ)

- E1. Τι μπορώ να κάνω αν δεν έχω πρόσβαση στην ιστοσελίδα διαχείρισης του extender;
- A1. Βεβαιωθείτε ότι ο υπολογιστής σας είναι συνδεδεμένος με το εκτεταμένο δίκτυο ή συνδέστε τον υπολογιστή σας με το extender χρησιμοποιώντας καλώδιο Ethernet.
- A2. Αλλάξτε ρύθμιση απόδοσης IP από στατική σε "Αυτόματη Απόδοση Διεύθυνσης IP".
- A3. Βεβαιωθείτε ότι έχετε πληκτρολογήσει σωστά "http://tplinkrepeater.net" στον web browser και πιέστε Enter (Είσοδος).
- E2. Τι θα πρέπει να κάνω αν η ένδειξη LED ((Δ)) είναι αναμμένη, αλλά μόνο μία μπάντα είναι συνδεδεμένη;
- Α: Εξαρτάται από τις δυνατότητες του router. Αν συνδέεστε σε router dual-band, αλλά είναι αναμμένες μόνο οι ενδείξεις 2.4GHz ή 5GHz LED, πιέστε το πλήκτρο WPS του router και στο extender για νέα σύνδεση στην άλλη μπάντα.
- E3. Τι πρέπει να κάνω αν η ένδειξη LED ((Δ)) δεν αλλάζει σε σταθερά αναμμένη αφού ολοκληρώσω την ΕΠΙΛΟΓΗ 1;
- Α: Μπορεί να έχετε πληκτρολογήσει λάθος κωδικό Wi-Fi για το αρχικό δίκτυό σας κατά τη διάρκεια των ρυθμίσεων. Παρακαλούμε να μπείτε στην ιστοσελίδα διαχείρισης του extender για να ελέγξετε τον κωδικό και προσπαθήστε ξανά.
- E4. Πώς μπορώ να επαναφέρω το extender στις εργοστασιακές ρυθμίσεις του;
- Α. Ενώ είναι ενεργοποιημένο το extender, πιέστε και κρατήστε πατημένο το πλήκτρο reset button μέχρι να ανάψουν στιγμιαία όλα τα LED ταυτόχρονα.

REMARQUE : Le produit utilisé en exemple dans ce guide d'installation rapide pour répéteurs Wi-Fi est le RE450.

# **DELs Significations**

### ((合)) (RE)

Bleue: Le répéteur est connecté à la source et la force du signal reçu est adéquate. Rouge: Le répéteur est connecté à la source mais la force du signal recu est trop faible.

Clignote: Tentative de connexion WPS en cours. Eteinte: Pas de connexion active.

### 2.4GHz/5GHz

Allumée: le répéteur est connecté au réseau Wi-Fi 2.4/5GHZ de votre source (Box/PA/Routeur). Eteinte: Pas de connexion.

### Power

Allumée: Le répéteur sous tension. Clignote: Le répéteur s'initialise. Eteinte: Le répéteur est hors tension.

# Boutons fonctions

Bouton DEL: Pour mettre hors tension toutes les DELS de l'appareil appuyer sur ce bouton. Bouton d'alimentation: Pour mettre sous/hors tension le répéteur, appuyer sur ce bouton.

Option 1: Utilisation d'un navigateur WEB Option 2: Utilisation de la fonction WPS (Wi-Fi Protected Setup)

# Option 1 Utilisation d'un navigateur WEB

Mettre sous tension

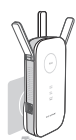

Brancher le répéteur dans une prise proche de votre routeur, attendre que la DEL d'alimentation soit allumée en bleu.

- Se connecter au répéteur
- 镧 via un cordon Ethernet

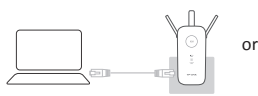

- 1. Désactiver le Wi-Fi sur votre ordinateur.
- 2. Connecter le répéteur à l'ordinateur via un cordon Ethernet.

#### JII via une connexion Wi-Fi

| Not connected               | 4      |
|-----------------------------|--------|
| Connections are available   |        |
| Wireless Network Connection |        |
| TP-LINK_Extender_2.4/5GHz   | 01     |
| Connect sutomatically       | innect |

- Déconnecter tous les cordons Ethernet branchés sur votre ordinateur.
- Connectez vous au réseau Wi-Fi généré par le répéteur et portant le nom : TP-LINK\_Extender\_2.4/5GHz

# ③ Configurer

 Depuis un navigateur internet aller sur : http://tplinkrepeater.net. Utiliser admin (en minuscules) pour les nom d'utilisateur et mot de passe pour vous authentifier.

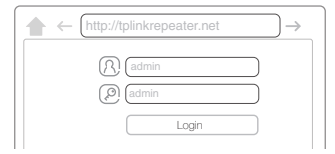

- ▲ Si la fenêtre d'authentification ne s'ouvre pas, référez vous à la FAQ : Q1.
- Créer un nouveau nom d'utilisateur et un nouveau mot de passe pour se connecter à la page d'administration puis cliquer sur Confirm (Confirmer).

# Français

- 3. Sélectionner votre Pays puis cliquer sur Next (Suivant).
- Choisir le réseau Wi-Fi 2.4/5GHz de votre source réseau (Box, Point d'accès, Routeur) et saisir le mot de passe de ce réseau puis cliquer sur Next (Suivant).

|          | 2.4GHz Host Network             |                  | Wireless Setting  | 15          |
|----------|---------------------------------|------------------|-------------------|-------------|
| •        |                                 |                  |                   |             |
| Region   |                                 | 5GHz Host Net    | work              | Summ        |
| Please s | elect 2.4GHz Host network or sk | ip this network. |                   |             |
|          | SSID                            | Signal           | MAC Address       | Security    |
| ۲        | Your router wireless name       | att              | 30:B5:C1:33:99:76 | 6           |
|          | Host 2.4GHz Password:           | 12345678         | Next              |             |
| ۲        | TP_LINK_123456                  | att              | 23:B5:C0:30:90:06 | 8           |
|          |                                 |                  | Rank Other        | Donoan Skin |

- ▲ Si votre routeur n'émet pas de signal dans la gamme de fréquences de 5GHz, cliquez sur Skip (Passer).
- 5. Vous pouvez personnaliser les noms des réseaux étendus 2.4/5GHz ou conserver le nom généré par le point d'accès/routeur source (réglage par défaut), pus cliquez sur Next (Suivant).

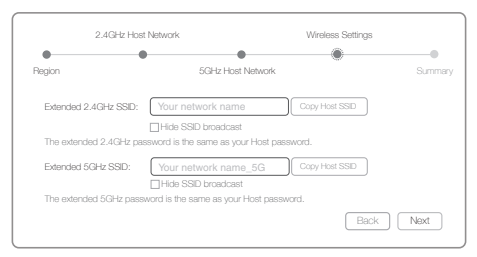

6. Vérifiez vos paramètres Wi-Fi puis cliquez sur Finish (Terminer). Les DELs 2.4/5GHZ devraient s'illuminer et le rester.

# ④ Positionner

- 1. Brancher le répéteur dans une prise idéalement à mi distance entre la source répétée (point d'accès/routeur) et la zone à couvrir.
- Attendre que la DEL ((A)) reste allumée en bleu. Sinon repositionner le répéteur plus près de la source à répéter afin de garantir une bonne (meilleure en tout cas) qualité de signal.

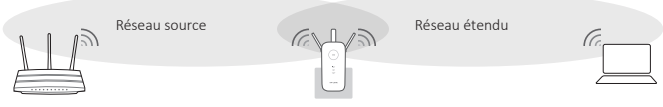

Position idéale pour le répéteur

⚠ Choisir un endroit à l'écart des appareils Bluetooth, des téléphones DECT, des four à micro-ondes des baby phones etc... afin de minimaliser les interférences.

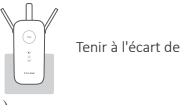

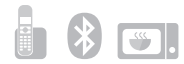

# Enjoy! (no translation)

Les réseaux générés par le répéteur sur les deux fréquences utilisent impérativement le mot de passe Wi-Fi du réseau qu'ils répètent mais peuvent en revanche utiliser un nom (SSID) personnalisé durant la configuration.

# Option 2 Using WPS (Wi-Fi Protected Setup)

Merci d'utiliser l'option 1 sur votre point d'accès/routeur ne gère pas WPS.

# Mettre sous tension

Brancher le répéteur dans une prise proche de votre routeur, attendre que la DEL d'alimentation soit allumée en bleu.

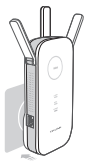

# Connect (no translation)

1. Appuyer sur le bouton WPS de votre point d'accès/routeur source.

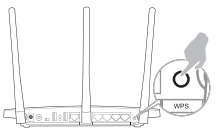

Pour plus d'informations au sujet de la gestion du WPS par votre point d'accès/ routeur source, merci de vous référer à son mode d'emploi. 2. Appuyer sur le bouton (A) de votre répéteur.

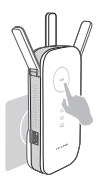

Le témoin ((A)) devrait changer d'état en passant du clignotement à une illumination fixe, preuve que la connexion WPS a été réalisée avec succès. Sinon utilisez l'option 1.

▲ Si la DEL ((A)) est allumée mais que seul le réseau Wi-Fi 2.4 ou 5GHz du point d'accès/routeur source est connecté. Merci de vous référer à la FAQ : Q2.

# ③ Positionner

- Brancher le répéteur dans une prise idéalement à mi distance entre la source répétée (point d'accès/routeur) et la zone à couvrir.
- Attendre que la DEL (A) reste allumée en bleu. Sinon repositionner le répéteur plus près de la source à répéter afin de garantir une bonne (meilleure en tout cas) qualité de signal.

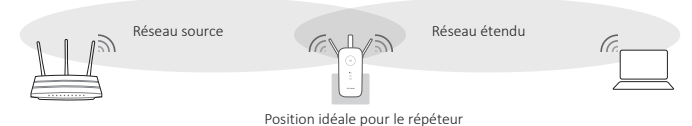

# Français

Choisir un endroit à l'écart des appareils Bluetooth, des téléphones DECT, des four à micro-ondes des baby phones etc... afin de minimaliser les interférences.

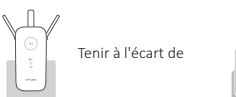

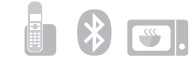

### Enjoy! (No Translation)

Both extended networks share the same SSID (network name) and password as your host network. (Translation is wrong)

### Client Wi-Fi

Le répéteur peut être utilisé comme adaptateur Wi-Fi pour connecter des appareils disposant d'un port Ethernet (Lecteur Blu-ray, TV connectée, décodeur) à votre réseau Wi-Fi.

Premièrement connecter le répéteur au point d'accès/routeur source en utilisant l'option 1 ou 2, puis connecter le répéteur à l'appareil dépourvu de Wi-Fi via un cordon Ethernet.

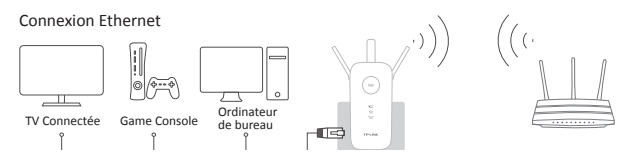

### Questions Fréquentes (FAQ)

- Q1. que faire si je ne peut accéder à l'interface WEB d'administration?
- R1. Assurez vous que votre ordinateur est connecté au répéteur en Wi-Fi ou connectez vous à celui-ci par Ethernet.
- R2. Modifier les paramètres de l'ordinateur pour qu'il obtienne ses paramètres IP automatiquement, s'il est en IP fixe.
- R3. Vérifiez que l'adresse http://tplinkrepeater.net est correctement saisie dans le navigateur internet.

### Q2. Que dois je faire sir la DEL ((A)) est allumée mais qu'une seule fréquence est connectée?

R: Cela dépend des capacités de votre point d'accès/routeur. Si vous êtes connecté à une source double bande, mais que seul la DEL 2.4 ou 5GHz est allumée, appuyez de nouveau sur le bouton WPS du point d'accès/ routeur source puis sur celui du répéteur pour connecter l'autre gamme de fréquences.

### Q3. Que dois je faire sir la DEL ((A)) ne reste pas allumée après mise en œuvre de l'option 1?

R: Vous avez peut-être saisi un mot de passe Wi-Fi incorrect pour le réseau source lors de la configuration. Merci de vous connecter à l'interface WEB d'administration pour vérifier ce point avant de réessayer.

### Q4. Comment réinitialiser le répéteur à ses paramètres par défaut?

R. Cela dépend des capacités de votre point d'accès/routeur. Si vous êtes connecté à une source double bande, mais que seul la DEL 2.4 ou 5GHz est allumée, appuyez de nouveau sur le bouton WPS du point d'accès/ routeur source puis sur celui du répéteur pou. NOTA: la presente Guida d'Installazione Rapida per Wireless Range Extender riporta, a titolo esemplificativo. "RF450".

# Spiegazione LED

### ((A)) (RE)

Blu fisso: L'extender ha stabilito una connessione sicura e l'intensità del segnale è adeguata.

Rosso fisso: L'extender ha stabilito una connessione sicura, ma l'intensità del segnale è troppo debole.

Lampeggiante: L'extender sta tentando di stabilire una connessione WPS.

Spento: Nessuna connessione attiva.

### Spiegazione Tasti

Tasto LED: per spegnere e accendere tutti i LED, premete il tasto LED. Tasto Power: per spegnere e accendere l'extender, premete il tasto Power.

### 2.4GHz/5GHz

Acceso: L'extender è connesso ad una rete wireless 2.4GHz/5GHz della vostra rete host. Spento: Nessuna connessione.

#### Power

Acceso: L'extender è acceso. Lampeggiante: L'extender si sta inizializzando. Spento: L'extender è spento.

Opzione 1: Tramite Web Browser Opzione 2: Tramite WPS (Wi-Fi Protected Setup)

# Opzione 1 Tramite Web Browser

Accensione

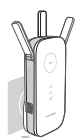

Collegate l'extender ad una presa elettrica vicino al vostro router e attendete fino a guando il LED Power diventa blu fisso

- (2) Connessione all'extender
- mediante Cavo Ethernet

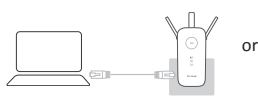

- 1. Disabilitate il Wi-Fi sul vostro computer.
- 2. Collegate l'extender al vostro computer mediante una cavo Ethernet.

#### III mediante Wireless

| Not connected               | 47    |
|-----------------------------|-------|
| Wireless Network Connection |       |
| TP-LINK_Extender_2.4/5GHz   | atl   |
| Connect automatically       | nnect |

- 1. Disconnettete la connessione Ethernet cablata del vostro computer.
- 2. Fate clic sull'icona Wi-Fi presente nella barra degli strumenti e connettetevi alla rete dell'extender : TP-LINK Extender 2.4/5GHz

# (3) Configurazione

1. Lanciate un web browser e scrivete http://tplinkrepeater.net nella barra degli indirizzi. Usate admin (in caratteri minuscoli) come Username e Password per il login.

| ♠ ← [http://tplinkrepeater.net] → |
|-----------------------------------|
| (R) (admin                        |
|                                   |
| Login                             |

∧ Se non appare la pagina di login, consultate la FAQ > Q1.

# Italiano

- 2. Create nuove username e password per fare login alla pagina di gestione web, quindi fate clic su Confirm.
- 3. Selezionate la vostra country/region, quindi fate clic su Next.
- 4. Selezionate la rete host 2.4GHz/5GHz del vostro router e immettete la password, quindi fate clic su Next.

|          | 2.4GHz Host Network             |                   | Wireless Setting  | s           |
|----------|---------------------------------|-------------------|-------------------|-------------|
| •        |                                 |                   |                   | •           |
| Region   |                                 | 5GHz Host Net     | work              | Summ        |
| Please s | elect 2.4GHz Host network or sl | kip this network. |                   |             |
|          | SSID                            | Signal            | MAC Address       | Security    |
| ۲        | Your router wireless name       | atl               | 30:B5:C1:33:99:76 | 8           |
|          | Host 2.4GHz Password:           | 12345678          | Next              |             |
| ۲        | TP_LINK_123456                  | atl               | 23:B5:C0:30:90:06 | 8           |
|          |                                 |                   | Back Other        | Rescan Skip |

- A Se il vostro router non supporta la connessione wireless 5GHz, fate clic su Skip per continuare.
- 5. Potete personalizzare gli SSID Estesi 2.4GHz e 5GHz o usare gli SSID uguali alla vostra rete host, quindi fate clic su Next.

| 2.4GHz Hos             | t Network                         | Wireless Settings |        |
|------------------------|-----------------------------------|-------------------|--------|
| •                      | •                                 |                   |        |
| Region                 | 5GHz Host Network                 |                   | Summar |
| Extended 2.4GHz SSID:  | Your network name                 | Copy Host SSID    |        |
|                        | Hide SSID broadcast               |                   |        |
| The extended 2.4GHz pa | ssword is the same as your Host p | assword.          |        |
| Extended 5GHz SSID:    | Your network name_5G              | Copy Host SSID    |        |
|                        | Hide SSID broadcast               |                   |        |
| The extended 5GHz pass | word is the same as your Host pas | isword.           |        |
|                        |                                   | Back              | Next   |

 Verificate le impostazioni wireless a fate clic su Finish. I LED corrispondenti (2.4GHz/ 5GHz) devono essere accesi fissi.

### ④ Riposizionamento Extender

- 1. Collegate l'extender ad una presa elettrica posta circa a metà strada fra il vostro router (Rete Host) e la zona non coperta dal Wi-Fi.
- 2. Attendete fino a quando il LED ((A)) diventa blu fisso. Se ciò non avviene, riposizionate l'extender più vicino al router per ottenere una migliore qualità del segnale.

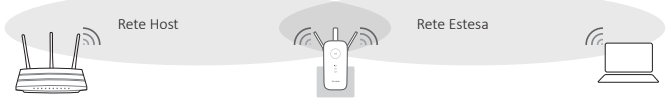

Collocazione ideale dell'extender

Scegliete un luogo lontano da dispositivi Bluetooth e altri dispositivi elettronici come telefoni cordless, forni microonde, baby monitor, etc., per ridurre al minimo i disturbi del segnale.

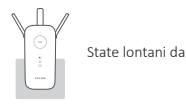

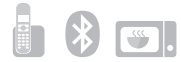

# Fatto!

Entrambe le reti estese utilizzano la stessa password Wi-Fi della vostra rete host, ma possono avere diversi nomi di rete wireless se li personalizzate durante la configurazione.

# Opzione 2 Tramite WPS (Wi-Fi Protected Setup)

Utilizzate l'Opzione 1 se il vostro router non supporta WPS.

# 1 Accensione

Collegate l'extender ad una presa elettrica vicino al vostro router e attendete fino a quando il LED Power diventa blu fisso.

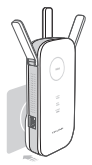

# Connessione

1. Premete il tasto WPS sul vostro router.

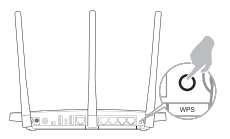

Per maggiori informazioni riguardo l'utilizzo del WPS col vostro router, consultate la guida utente del produttore del router.

# ③ Riposizionamento Extender

2. Premete il tasto (A) del vostro extender.

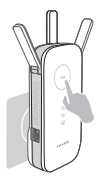

Il LED ((白)) dovrebbe passare da lampeggiante a fisso, indicando che la connessione WPS è stata stabilita. Se non accade, usate l'Opzione 1.

- ▲ Se il LED ((A)) è acceso, ma è connessa solo la rete host 2.4GHz/5GHz, fate riferimento alla FAQ > Q2.
- 1. Collegate l'extender ad una presa elettrica posta circa a metà strada fra il vostro router (Rete Host) e la zona non coperta dal Wi-Fi.
- 2. Attendete fino a quando il LED ((合)) diventa blu fisso. Se ciò non avviene, riposizionate l'extender più vicino al router per ottenere una migliore qualità del segnale.

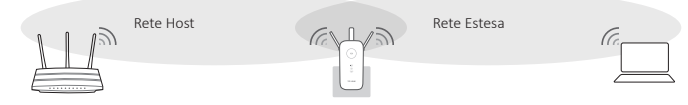

Collocazione ideale dell'extender

# Italiano

Scegliete un luogo lontano da dispositivi Bluetooth e altri dispositivi elettronici come telefoni cordless, forni microonde, baby monitor, etc., per ridurre al minimo i disturbi del segnale.

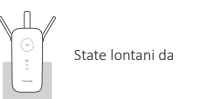

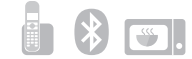

### Fatto!

Both extended networks share the same SSID (network name) and password as your host network.(Translation is wrong! Entrambe le reti estese utilizzano la stessa password Wi-Fi della vostra rete host, ma possono avere diversi nomi di rete wireless se personalizzate i nomi durante la configurazione.)

### Adattore per Entertainment

L'extender può essere usato come un adattatore wireless per connettere alla vostra rete Wi-Fi un dispositivo che ha solo una connessione Ethernet, ad esempio un lettore Blu-ray, una console di gioco, un DVR o una smart TV. Innanzitutto collegate l'extender al vostro router usando le Opzioni 1 o 2, quindi connettete il vostro dispositivo Ethernet all'extender mediante un cavo Ethernet.

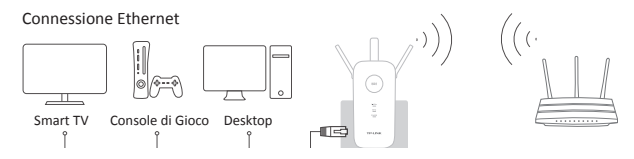

#### Domande Frequenti (FAQ)

- Q1. Cosa posso fare se non riesco ad accedere alla pagina di gestione web dell'extender?
- A1. Assicuratevi che il vostro computer sia connesso allo SSID della rete Estesa o sia connesso all'extender mediante un cavo Ethernet.
- A2. Modificate l'indirizzo IP del computer da statico a dinamico, in modo che possa acquisire l'indirizzo IP automaticamente.
- A3. Verificate che http://tplinkrepeater.net sia scritto correttamente nella barra degli indirizzi del web browser e premete Enter.
- Q2. Cosa devo fare quando il LED ((A)) è acceso, ma è connessa una sola frequenza?
  - A: Dipende dalle capacità del vostro router. Se vi state collegando ad un router dual band, ma è acceso solo il LED 2.4GHz o 5GHz, ripremete il tasto WPS sul router e sull'extender per ricollegare l'altra frequenza.
- Q3. Cosa devo fare quando il LED ((白)) è acceso ma non diventa fisso dopo che avete completato l'opzione 1?
- A: Potreste avere immesso in modo sbagliato la password Wi-Fi della vostra rete host durante la configurazione. Fate login all'interfaccia web dell'extender, verificate la password e riprovate.

#### Q4. Come posso riportare l'extender alle impostazioni di fabbrica di default?

A. Con l'extender acceso, premete il tasto Reset fino a quando i LED si accendono per un istante tutti insieme.

NOTA: O modelo de produto apresentado neste Guia de Instalação Rápida como exemplo de Kit de Iniciação Wireless Range Extender é o "RE450".

### LED Explanation

### ((合)) (RE)

Azul fixo: O Extensor de Cobertura estabeleceu uma ligação segura, e a força do sinal é adequada. Vermelho fixo: O Extensor de Cobertura estabeleceu uma ligação segura, mas a força do sinal é fraca. Piscar: A estabelecer a ligação via WPS. Desligado: Sem ligações ativas.

### Explicação dos botões

### 2.4GHz/5GHz

Ligado: O Extensor de Cobertura está ligado à rede anfitriã Wireless 2.4GHz/5GHz . Desligado: Sem ligação.

Power (Energia)

Ligado: O Extensor de Cobertura está ligado. Piscar: O Extensor de Cobertura está a iniciar. Desligado: O Extensor de Cobertura está desligado.

TP-LINK Extender 2.4/5GHz

Botão LED: Para ligar ou desligar todos os LEDs, pressione o botão LED. Botão Energia: Para ligar ou desligar o Extensor de Cobertura, pressione o botão de energia.

Opção 1: Utilizar um Navegador Web Opção 2: Utilizar o WPS (Wi-Fi Protected Setup)

# Opção 1 Utilizar um Navegador Web

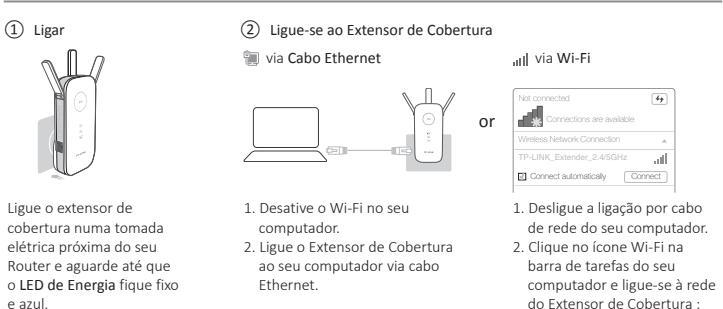

# ③ Configurar

 Utilize um Navegador Web e escreva na barra de endereços http://tplinkrepeater.net. No campo Utilizador e Senha utilize a palavra admin (em letras minúsculas).

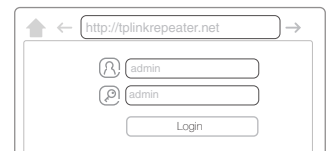

- ⚠ Se a página de Entrada não for apresentada, por favor consulte FAQ->Q1.
- Crie um novo Utilizador e Senha para autenticação na página de gestão Web, de seguida clique em Confirm (Confirmar).

# Português

3. Selecione o País/Região, e clique Next (Seguinte).

4. Selecione a rede anfitriã 2.4GHz/5GHz do seu router e introduza a senha, e clique em Next (Seguinte).

|          | 2.4GHz Host Network             |                   | Wireless Setting  | 5           |
|----------|---------------------------------|-------------------|-------------------|-------------|
| •        |                                 |                   |                   | 0           |
| Region   |                                 | 5GHz Host Net     | work              | Summa       |
| Please s | elect 2.4GHz Host network or si | kip this network. |                   |             |
|          | SSID                            | Signal            | MAC Address       | Security    |
| ۲        | Your router wireless name       | all               | 30:B5:C1:33:99:76 | 8           |
|          | Host 2.4GHz Password:           | 12345678          | Next              |             |
| ۲        | TP_LINK_123456                  | atl               | 23:B5:C0:30:90:06 | 8           |
|          |                                 |                   | Back Other        | Bescan Skin |

- 🖄 Se o seu Router não suporta redes Wi-Fi em 5GHz, clique em Ignorar para continuar.
- Pode personalizar o nome da rede (SSIDs) expandida 2.4GHz e 5GHz ou utilize o mesmo nome da rede do seu router (por defeito), clique em Next (Seguinte).

| 2.4GHz Host             | Network                            | Wireless Settings |        |
|-------------------------|------------------------------------|-------------------|--------|
| • •                     | •                                  |                   | •      |
| Region                  | 5GHz Host Network                  |                   | Summar |
| Extended 2.4GHz SSID:   | Your network name                  | Copy Host SSID    |        |
|                         | Hide SSID broadcast                |                   |        |
| The extended 2.4GHz pas | ssword is the same as your Host pa | ssword.           |        |
| Extended 5GHz SSID:     | Your network name_5G               | Copy Host SSID    |        |
|                         | Hide SSID broadcast                |                   |        |
| The extended 5GHz pass  | word is the same as your Host pas  | sword.            |        |
|                         |                                    | Back              | Next   |

 Valide as definições Wi-Fi e clique em Finish (Terminar). Os LEDs correspondentes (2.4GHz/ 5GHz) devem-se ligar e permanecer fixos.

# ④ Reposicionar

- 1. Ligue o Extensor de Cobertura numa tomada elétrica a cerca de metade da distância entre o seu Router e a zona sem cobertura Wi-Fi.
- Aguarde até que o LED ((合)) fique fixo e azul. Caso contrário, recoloque o equipamento numa zona mais próxima do router para obter boa (ou melhor) qualidade de sinal.

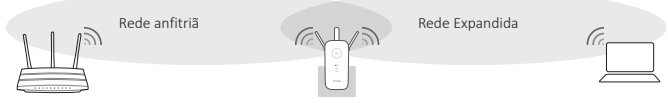

Localização ideal para o Extensor de Cobertura

Escolha um local afastado de dispositivos Bluetooth e outros equipamento eletrónicos, tais como telefones sem fio, micro-ondas, etc, por forma a minimizar as interferências no sinal.

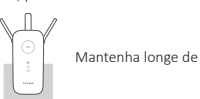

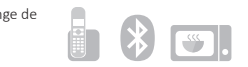

# Oisfrute!

Ambas as redes expandidas partilham a mesma Senha Wi-Fi da rede do seu Router, mas caso tenha alterado os nomes da rede Wi-Fi durante a configuração, os nomes poderão ser diferentes do seu Router/AP.

# Opção 2 Usar WPS (Wi-Fi Protected Setup)

Por favor utilize a Opção 1 se o seu router não suporta WPS.

### 1 Ligar o dispositivo

Ligue o extensor de cobertura numa tomada elétrica próxima do seu Router e aguarde até que o LED de Energia fique estático e azul.

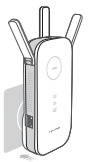

# Ligar

1. Pressione o botão WPS no seu Router.

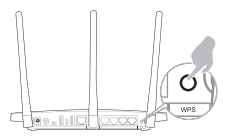

Para mais informações sobre como usar o botão WPS no seu Router, por favor consulte o guia de utilizador do fabricante do seu router. 2. Pressione o botão (A) no seu Extensor de Cobertura.

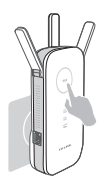

O LED ((A)) deverá parar de piscar e ficar fixo, indicando que a ligação WPS foi estabelecida com sucesso. Caso contrário, por favor utilize a opção 1.

▲ Se o LED ((⊕)) estiver ligado, mas apenas a rede 2.4GHz ou 5GHz estiver conectada, por favor consulte o FAQ > Q2.

# ③ Reposicionar

- 1. Ligue o Extensor de Cobertura numa tomada elétrica a cerca de metade da distância entre o seu Router e a zona sem cobertura Wi-Fi.
- 2. Aguarde até que o LED ((合)) fique fixo e azul. Caso contrário, recoloque o equipamento numa zona mais próxima do router para obter boa (ou melhor) qualidade de sinal.

# Português

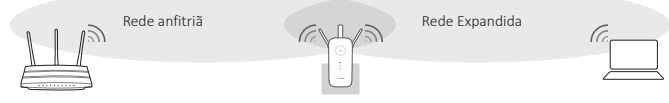

Localização ideal para o Extensor de Cobertura

Escolha um local afastado de dispositivos Bluetooth e outros equipamento eletrónicos, tais como telefones sem fio, micro-ondas, etc, por forma a minimizar as interferências no sinal.

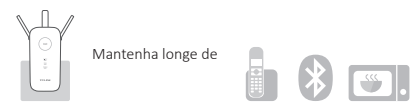

### Disfrute!

Ambas as redes expandidas partilham o mesmo SSID (nome da rede) a mesma Senha Wi-Fi da rede do seu Router.

#### Adaptador de Entretenimento

O Extensor de Cobertura pode ser usado como adaptador Sem Fios para ligar qualquer dispositivo com fios (como um Leitor de Blu-Ray, consolas de jogos, DVR, ou Smart TVs) à sua rede Wi-Fi.

Primeiro configure o Extensor de Cobertura com o seu Router usando a Opção 1 ou 2, e de seguida conecte o Extensor ao seu equipamento com interface de rede através de um cabo Ethernet.

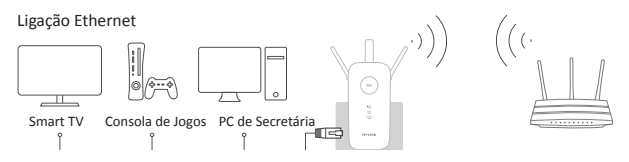

#### Perguntas Frequentes (FAQ)

- Q1. O que devo fazer se não conseguir visualizar a página de gestão Web do Extensor de Rede?
- R1. Certifique-se que o seu computador está ligado ao SSID da rede expandida ou ligue o seu computador ao Extensor de Rede usando um cabo Ethernet.
- R2. Altere a configuração da placa de rede do seu computador para "Obter endereço IP automaticamente".
- R3. Certifique-se que o endereço http://tplinkrepeater.net está corretamente introduzido no seu Explorador de Internet e pressione Enter.
- Q2. O que devo fazer quando o LED ((A)) está ligado, mas apenas uma das bandas (2.4/5GHz) está ligada?
  - R: Pode depender das funcionalidades do Router. Se o seu Router for de dupla banda, mas apenas o LED 2.4GHz ou 5GHz está ligado, pressione novamente o botão WPS no Router e no Extensor de Rede para ligar a outra banda.

### Q3. O que devo fazer se o LED ((A)) não ficar fixo após completar a Opção 1?

- R: Poderá ter introduzido incorretamente a senha da rede Wi-Fi da sua rede anfitriã durante a configuração. Por favor, aceda novamente à interface Web de gestão do Extensor de Cobertura e verifique a senha introduzida.
- Q4. Como posso repor as configurações de fábrica do Extensor de Cobertura?
  - R. Com o equipamento ligado à corrente elétrica, pressione o botão de Reset até que todos os LEDs fiquem fixos momentaneamente.

HUOM. Tässä pikakäyttöoppaassa esimerkkinä esitetty tuotemalli langattomalle aluelaajentimelle on "RE450".

### Merkkivalojen selitykset

### ((合)) (RE)

Tasaisen sininen: Laajennin on muodostanut suojatun yhteyden ja signaalinvoimakkuus on riittävä.

Tasaisen punainen: Laajennin on muodostanut suojatun yhteyden, mutta signaalinvoimakkuus on liian heikko.

Vilkkuu: WPS-yhteydenmuodostus on käynnissä. Sammuksissa: Ei aktiivista yhteyttä.

#### Painikkeiden selitys

#### 2.4GHz/5GHz

Palaa: Laajennin on yhdistetty isäntäverkon 2,4 GHz:n/5 GHz:n langattomaan verkkoon. Sammuksissa: Ei verkkoyhteyttä.

#### Power

Palaa: Laajennin on päällä. Vilkkuu: Laajenninta alustetaan. Sammuksissa: Laajennin on poissa päältä.

LED-painike: Voit kytkeä kaikki merkkivalot päälle tai pois painamalla LED-painiketta. Virtapainike: Voit käynnistää ja sammuttaa laajentimen painamalla virtapainiketta.

Vaihtoehto 1: Internet-selaimella Vaihtoehto 2: WPS:llä (Wi-Fi Protected Setup)

### Vaihtoehto 1 Internet-selaimella

### Virta päällä

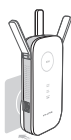

Kytke laajennin reitittimen lähellä olevaan pistorasiaan ja odota, kunnes virran merkkivalo palaa tasaisen sinisenä.

- Kytke laajentimeen
- 📜 Ethernet-kaapelilla

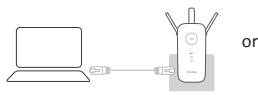

- Poista tietokoneen Wi-FI käytöstä.
- Yhdistä laajennin tietokoneeseen Ethernetkaapelilla.

#### "III langattomasti

| <b>.</b>               |          |
|------------------------|----------|
| Wireless Network Conne | iction 4 |
|                        | /5GHz .  |

- Irrota tietokoneesta Ethernetyhteys (langallinen yhteys).
- Napsauta tehtävärivin Wi-Fikuvaketta ja muodosta yhteys laajentimen verkkoon TP-LINK\_Extender\_2.4/5GHz

# ③ Konfiguroi

 Avaa Internet-selain ja kirjoita osoitekenttään http://tplinkrepeater.net in the address field. Anna sekä käyttäjätunnukseksi että salasanaksi admin (pienillä kirjaimilla).

| (A) (admin |
|------------|
| (P) admin  |
| Login      |

- ▲ Jos kirjautumisikkuna ei avaudu, viittaa kohtaan FAQ > K1.
- 2. Luo uusi käyttäjätunnus ja salasana kirjautuaksesi verkkohallintasivulle ja napsauta Confirm (Vahvista).
- 3. Valitse maa/alue ja napsauta Next (Seuraava).
- 4. Valitse reitittimen 2,4 GHz:n/5 GHz:n isäntäverkko, kirjoita salasana ja napsauta Next (Seuraava).

### Suomi

|          | 2.4GHz Host Network            |                    | Wireless Setting  | s           |
|----------|--------------------------------|--------------------|-------------------|-------------|
| •        |                                |                    | •                 | •           |
| Region   |                                | 5GHz Host Net      | work              | Summa       |
| Please s | elect 2.4GHz Host network or s | skip this network. |                   |             |
|          | SSID                           | Signal             | MAC Address       | Security    |
| ۲        | Your router wireless name      | atl                | 30:B5:C1:33:99:76 | 8           |
|          | Host 2.4GHz Password:          | 12345678           | Next              |             |
| ۲        | TP_LINK_123456                 | atl                | 23:B5:C0:30:90:06 | 8           |
|          |                                |                    | Back Other        | Rescan Skip |

- △ Jos reitittimesi ei tue 5 GHz:n langatonta verkkoa, jatka napsauttamalla Skip (Ohita).
- Voit mukauttaa laajennetun 2,4 GHz:n ja 5 GHz:n verkon SSID:n tai käyttää samaa nimeä kuin isäntäverkolla (oletus) ja napsauttaa sitten Next (Seuraava).

| 2.4GHz Hos             | st Network                          | Wireless Settings |         |
|------------------------|-------------------------------------|-------------------|---------|
| •                      | •                                   | •                 |         |
| Region                 | 5GHz Host Network                   |                   | Summary |
| Extended 2.4GHz SSID:  | Your network name                   | Copy Host SSID    |         |
|                        | Hide SSID broadcast                 |                   |         |
| The extended 2.4GHz pa | issword is the same as your Host pa | assword.          |         |
| Extended 5GHz SSID:    | Your network name_5G                | Copy Host SSID    |         |
|                        | Hide SSID broadcast                 |                   |         |
| The extended 5GHz pass | sword is the same as your Host pas  | sword.            |         |
|                        |                                     | Back              | Next    |

 Tarkista langattoman verkon asetukset ja napsauta Finish (Valmis). Vastaavien merkkivalojen (2,4 GHz/5 GHz) tulisi syttyä ja palaa tasaisesti.

# ④ Siirrä laite

- 1. Kytke laajennin pistorasiaan, joka on puolivälissä langattoman reitittimen (isäntäverkko) ja Wi-Fi-verkon kuollutta aluetta.
- 2. Odota, kunnes (約) -merkkivalo palaa tasaisen sinisenä. Jos näin ei tapahdu, siirrä se lähemmäs reititintä saadaksesi hyvän (tai paremman) signaalin.

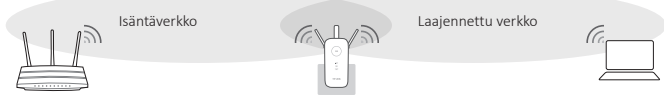

Ihanteellinen laajentimen sijainti

Minimoi signaalihäiriöt valitsemalla paikka, joka on kaukana muista Bluetooth-laitteista ja muusta kotielektroniikasta, kuten langattomista puhelimista, mikroaaltouuneista, itkuhälyttimestä tms.

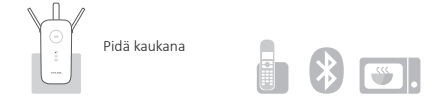

# Hyviä hetkiä tuotteesi parissa!

Molemmilla laajennetuilla verkoilla on sama Wi-Fi-verkon salasana kuin isäntäverkolla, mutta langattomien verkkojen nimet voivat olla erilaiset, jos mukautit nimet määritysten yhteydessä.

# Vaihtoehto 2 WPS:llä (Wi-Fi Protected Setup)

Käytä vaihtoehtoa 1, jos reititin ei tue WPS:ää.

# Virta päällä

Kytke laajennin reitittimen lähellä olevaan pistorasiaan ja odota, kunnes virran merkkivalo palaa tasaisen sinisenä.

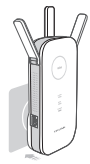

Muodosta yhteys

1. Paina reitittimen WPS-painiketta.

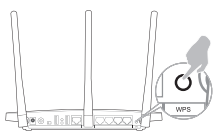

Lisätietoja WPS:n käytöstä reitittimessä on reitittimen valmistajan käyttöoppaassa. 2. Paina reitittimen (€) -painiketta.

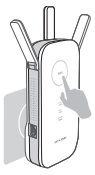

((A)) -merkkivalon tulisi lakata vilkkumasta ja palaa tasaisesti merkkinä siitä, että WPS-yhteys toimii. Jos näin ei käy, käytä vaihtoehtoa 1.

A Jos (A) -merkkivalo palaa mutta vain 2,4 GHz:n/5 GHz:n isäntäverkko on yhdistetty, viittaa kohtaan FAQ > K2.

# ③ Siirrä laite

- Kytke laajennin pistorasiaan, joka on puolivälissä langattoman reitittimen (isäntäverkko) ja Wi-Fi-verkon kuollutta aluetta.
- 2. Odota, kunnes ((A)) -merkkivalo palaa tasaisen sinisenä. Jos näin ei tapahdu, siirrä se lähemmäs reititintä saadaksesi hyvän (tai paremman) signaalin.

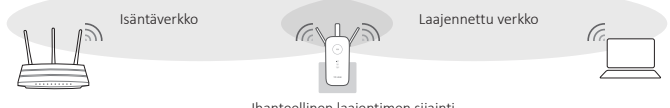

Ihanteellinen laajentimen sijainti

# Suomi

Minimoi signaalihäiriöt valitsemalla paikka, joka on kaukana muista Bluetooth-laitteista ja muusta kotielektroniikasta, kuten langattomista puhelimista, mikroaaltouuneista, itkuhälyttimestä tms.

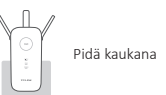

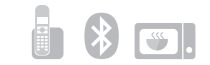

### Hyviä hetkiä tuotteesi parissa!

Molemmilla laajennetuilla verkoilla on sama SSID (verkon nimi) ja salasana kuin isäntäverkolla.

### Viihdesovitin

Laajenninta voidaan käyttää langattomana sovittimena Ethernet-laitteiden, kuten Blu-ray-soittimet, pelikonsolit, DVR ja älytelevisio, kytkemiselle Wi-Fi-verkkoon.

Kytke ensin laajennin reitittimeen käyttäen vaihtoehtoa 1 tai 2 ja yhdistä sitten laajennin Ethernet-laitteeseen Ethernet-kaapeliila.

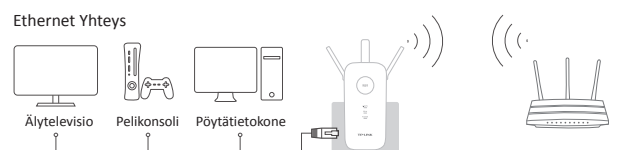

#### Usein kysytyt kysymykset (FAQ:t)

#### K1. Mitä teen, jos en pääse laajentimen verkkohallintasivulle?

- V1. Varmista, että tietokone on yhdistetty laajennetun verkon SSID:iin, tai yhdistä verkko laajentimeen Ethernetkaapelilla.
- V2. Vaihda tietokoneen kiinteä IP-osoite asetukseksi "Hanki IP-osoite automaattisesti".
- V3. Tarkista, että Internet-selaimessa lukee http://tplinkrepeater.net, ja paina Enter.

#### K2. Mitä teen, jos (A) -merkkivalo palaa mutta vain yksi alue on yhdistetty?

V: Se riippuu reitittimen ominaisuuksista. Jos sinulla on yhteys kaksikaistaiseen reitittimeen mutta vain 2,4 GHz:n tai 5 GHz:n merkkivalo palaa, paina reitittimen ja laajentimen WPS-painiketta uudelleen yhdistääksesi toisenkin kaistan.

#### K3. Mitä teen, jos 《合》 -merkkivalo ei ala palaa tasaisesti suoritettuani vaihtoehdon 1?

V: Olet saattanut antaa väärän isäntäverkon Wi-Fi-salasanan määritysten yhteydessä. Kirjaudu laajentimen verkkopohjaiseen liittymään ja tarkista salasana ja yritä uudelleen.

#### K4. Miten palautan laajentimen tehdasasetuksiin?

V: Kun laajentimen virta on kytketty, paina Reset-painiketta, kunnes kaikki merkkivalot syttyvät hetkellisesti.

NB: het in deze installatie-instructies voor Draadloos range extenders getoonde productmodel is "RE450", bij wijze van voorbeeld.

2.4GHz/5GHz

Power

Uit: Geen verbinding.

Aan: De extender is aan.

Uit: De extender is uitgeschakeld.

# LED uitleg

### ((合)) (RE)

Solide blauw: De extender heeft een beveiligde verbinding en de signaal sterkte is voldoende. Solide rood: De extender heeft een beveiligde verbinding, maar het signaal sterkte is te zwak. Blinking: WPS connection is in process.(no translation!)

Uit: Geen actieve verbinding.

### Knop uitleg

LED knop: Om alle LEDs in of uit te schakelen druk op de LED knop. Power knop: Om de extender aan of uit te zetten druk op de Power knop.

Optie 1: Via uw Web Browser Optie 2: Via de RE knop

# Optie 1 Gebruik maken van uw Web Browser

### Power aan

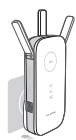

Plaats de extender in een stopcontact dichtbij uw router. Zet de extender aan en wacht tot de **Power** LED solide blauw is.

- Verbinden met de extender
- 📜 Via ethernetkabel

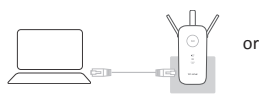

- Schakel uw Wi-Fi verbinding uit op uw computer.
- Verbind de extender met uw computer met een ethernetkabel.

#### III Via Draadloos

Aan: De extender is verbonden met het 2.4Ghz/5Ghz

Knipperend: De extender is bezig met opstarten.

draadloos netwerk van uw host netwerk.

| Not connected               | 49    |
|-----------------------------|-------|
| Connections are available   |       |
| Wireless Network Connection |       |
| TP-LINK_Extender_2.4/5GHz   | al    |
| Connect sutomatically       | nnect |

- Schakel de Ethernet (bekabeld) verbinding uit met uw computer.
- Klik op de Wi-Fi icoon op de taakbalk en maak een verbinding met het netwerk van de extender : TP-LINK Extender 2.4/5GHz

# ③ Installatie

 Open uw web browser en type http://tplinkrepeater.net in uw adresbalk en gebruik admin (in kleine letters) voor zowel de gebruikersnaam als wachtwoord om in te loggen.

| ♠ ← (http://tplinkrepeater.net) → |
|-----------------------------------|
| (R) (admin                        |
| (P) admin                         |
| Login                             |

∧ Indien de loginscherm niet in beeld komt bekijk dan FAQ > Q1.

# Nederlands

- Maak een nieuwe gebruikersnaam en wachtwoord aan om in het webconfiguratie scherm te loggen en klik op Bevestig.
- 3. Kies uw lang/regio en klik op Volgende.
- 4. Kies uw routers 2.4Ghz/5Ghz host netwerk en voer uw wachtwoord in en klik op Volgende.

|          | 2.4GHz Host Network            |                    | Wireless Settings |             |  |
|----------|--------------------------------|--------------------|-------------------|-------------|--|
| •        |                                |                    |                   | •           |  |
| Region   |                                | 5GHz Host Net      | work              | Summ        |  |
| Please s | elect 2.4GHz Host network or s | skip this network. |                   |             |  |
|          | SSID                           | Signal             | MAC Address       | Security    |  |
| ۲        | Your router wireless name      | att                | 30:B5:C1:33:99:76 | â           |  |
|          | Host 2.4GHz Password:          | 12345678           | Next              |             |  |
| ۲        | TP_LINK_123456                 | atl                | 23:B5:C0:30:90:06 |             |  |
|          |                                |                    | Back Other        | Rescan Skin |  |

- 🖄 Indien uw router geen 5Ghz optie heeft klik op Overslaan om verder te gaan.
- 5. U kunt de uitgebereide 2.4Ghz en 5Ghz SSIDs aanpassen of hetzelfde als uw host netwerk (standaard) gebruiken, druk op Volgende.

| 2.4GHz Hos             | t Network                         | Wireless Settings |         |
|------------------------|-----------------------------------|-------------------|---------|
| • •                    | •                                 | •                 |         |
| Region                 | 5GHz Host Network                 |                   | Summary |
| Extended 2.4GHz SSID:  | Your network name                 | Copy Host SSID    |         |
|                        | Hide SSID broadcast               |                   |         |
| The extended 2.4GHz pa | ssword is the same as your Host p | assword.          |         |
| Extended 5GHz SSID:    | Your network name_5G              | Copy Host SSID    |         |
|                        | Hide SSID broadcast               |                   |         |
| The extended 5GHz pass | word is the same as your Host pas | sword.            |         |
|                        |                                   | Back              | Next    |

6. Controleer uw draadloos instellingen en druk op Voltooien. Overeenkomende LED(s) (2.4Ghz/5Ghz) aan zijn en solide blijven.

# ④ Verplaats

- 1. Plaats uw extender halverwege uw draadloze router (Host netwerk) en de ruimte zonder Wi-Fi.
- Wacht tot de extender verbinding maakt en to de LED ((A)) solide blauw wordt, indien dit het geval niet is plaats uw extender dichterbij uw router voor een goede (betere) signaal kwaliteit.

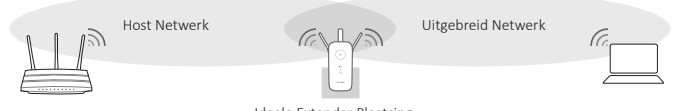

Ideale Extender Plaatsing

▲ Kies een lokatie niet in de buurt zit van Bluetoothapparaten en andere electronica zoals een draadloze telefoon, magnetron, baby monitor etc. om storing zo veel mogelijk te beperken.

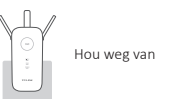

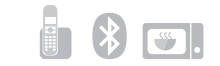

### Ovel Plezier!

Beide uitbreidingsnetwerken gebruiken hetzelfde Wi-Fi wachtwoord als uw hoofdnetwerk maar kan mogelijk afwijkende namen hebben indien u hiervoor gekozen heeft tijdens de configuratie.

# Optie 2 Gebruik maken van WPS (Wi-Fi Protected Setup)

Uw router moet een WPS functie hebben, indien dit het geval is gebruik dan Optie 1.

# Power aan

Plaats de extender in een stopcontact dichtbij uw router. Zet de extender aan en wacht tot de **Power LED** solide blauw is.

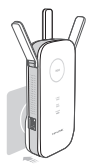

# Verbinden

1. Druk op de WPS knop van uw router.

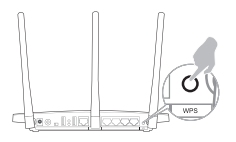

Voor meer informatie omtrent WPS op uw router raden wij u aan om handleiding van uw router te bekijken. 2. Druk op de knop op uw extender ((A)) (Where is the icon???).

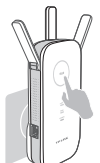

De ((A)) LED zal veranderen van knipperen naar solide, dit geeft aan dat een WPS verbinding goed is gegaan. Indien dit niet het geval is gebruik Optie 1.

▲ Als de LED ((A)) aan is maar alleen 2.4Ghz/5Ghz host netwerk verbonden is bezoek FAQ > Q2.

# ③ Verplaats

- 1. Plaats uw extender halverwege uw draadloze router (Host netwerk) en de ruimte zonder Wi-Fi.
- 2. Wacht tot de extender verbinding maakt en de LED ((A)) solide blauw wordt, indien dit niet het geval is plaats uw extender dichterbij uw router voor een goede (betere) signaal kwaliteit.

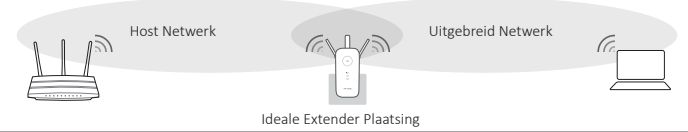

# Nederlands

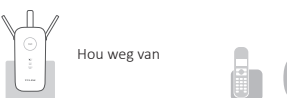

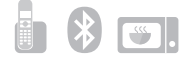

### Veel plezier!

Both extended networks share the same SSID (network name) and password as your host network.(the translation is wrong!!)

### Entertainment Adapter

De extender kan ook gebruikt worden als een draadloos adapter die verbonden kan worden met 4 ethernetapparaten door middel van een Wi-Fi verbinding zoals een Blu-ray speler, Spelconsole, DVR, smart TV, etc. First, connect the extender to your router using Option 1 or Option 2, then connect the extender to your Ethernet-only device via an Ethernet cable.(no translation!!)

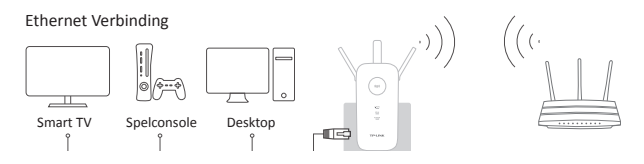

### Veelgestelde vragen (FAQ)

- Q1. Wat kan ik doen als ik de extenders webconfiguratie niet kan benaderen?
- A1. Controleer of uw computer verbonden is met de SSID van het uitgebreide netwerk of verbind uw computer met de extender door middel van een ethernetkabel.
- A2. Controleer of uw computer ingesteld is om automatisch een IP te verkrijgen.
- A3. Controleer of http://tplinkrepeater.net correct is ingevoerd in uw web browser en druk op Enter.

### Q2. Wat moet ik doen als de (A) LED brand maar alleen een band is verbonden?

A: Het hangt af van uw router specificaties, indien u verbinding maakt met een dual-band router maar alleen 2.4Ghz of 5Ghz LED aan is druk op het WPS knop op uw router en op de extender opnieuw om verbinding te maken met een andere band.

### Q3. Waarom de 《白》 LED niet solide wordt nadat uw Optie 1 heeft uitgevoerd?

A: Het kan zijn dat u een verkeerd Wi-Fi wachtwoord van uw host netwerkn heeft ingevoerd gedurende de installatie. Log opnieuw in het webconfiguratie en controleer uw wachtwoord en probeer opnieuw.

### Q4. Hoe reset ik de extender?

A. Terwijl de extender aan staat houd de Reset knop ingedrukt totdat alle LED tijdelijk tegelijk uit gaan en laat dan de reset knop los. OBS : Produkten i denna snabbinstallationsguide för uttökare av trådlöst nät är " RE450 ", som ett exempel.

### LED-förklaring

### (《合》) (RE)

Fast blått sken: Extendern har etablerat en säker anslutning och signalstyrkan är tillräcklig. Fast röd: Extendern har etablerat en säker anslutning men signalstyrkan är inte tillräcklig. Blinkar: WPS-anslutning pågpår. av: Ingen aktiv anslutning.

#### 2,4GHz/5GHz

på: Extender är ansluten till 2,4 GHz/ 5GHz trådlösa nätverk.

av: Ingen anslutning.

Power (Ström)

på: Extender är påslagen. Blinkar: Extender startar. av: Extender är avslagen.

#### Förklaring av Knappar

LED-knapp: För att stänga av eller slå på, tryck på lysdiodsknappen. Strömknapp: För att slå på eller av extender, tryck på Power knappen.

Alternativ 1: Med hjälp av en webbläsare Alternativ 2: Med WPS (WIFI Protected Setup)

# Alternativ 1 Med hjälp av en webbläsare

### Ström (på)

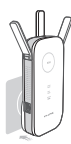

Anslut batterieliminatorn till ett eluttag nära routern och vänta tills **Powerlysdioden** tänds och lyser med blått sken.

- Anslut till exptender
- 🗑 via Ethernet-kabel

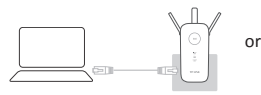

 Deaktivera Wi-Fi på din dator.
 Anslut extender till datorn via en Ethernet-kabel

### III via trådlöst

| Connections are available   | <u>_</u> |
|-----------------------------|----------|
| Wireless Network Connection |          |
| TP-LINK_Extender_2.4/5GHz   | al       |
|                             |          |

- Koppla bort Ethernetanslutning (kabelansluten) till din dator.
- Klicka på Wi-Fi-ikonen på aktivitetsfältet och anslut till extenderns nätverk : TP-LINK\_Extender\_2.4/5GHz

# ③ Konfigurera

 Starta en webbläsare och skriv http://tplinkrepeater.net i adressfältet. Använd admin (med små bokstäver) för både användarnamn och lösenord för att logga in.

| $ \qquad \qquad \qquad \qquad \qquad \qquad \qquad \qquad \qquad \qquad \qquad \qquad \qquad \qquad \qquad \qquad \qquad \qquad \qquad$ |
|----------------------------------------------------------------------------------------------------|
| (R) admin                                                                                                    |
|                                                                                                    |
| Login                                                                                                    |

- 2. Skapa nytt användarnamn och lösenord på web-sidan, klicka sedan på Confirm (Bekräfta).
- 3. Välj ditt country/region (land/region) klicka sedan på Next (Nästa).

4. Välj routerns 2,4 GHz/ 5GHz nätverk och ange lösenordet och klicka sedan på Next (Nästa).

|          | 2.4GHz Host Network             |                  | Wireless Setting  | 18          |
|----------|---------------------------------|------------------|-------------------|-------------|
| •        | •                               |                  |                   | •           |
| Region   |                                 | 5GHz Host Net    | work              | Summa       |
| Please s | elect 2.4GHz Host network or sk | op this network. |                   |             |
|          | SSID                            | Signal           | MAC Address       | Security    |
| ۲        | Your router wireless name       | atl              | 30:B5:C1:33:99:76 | â           |
|          | Host 2.4GHz Password:           | 12345678         | Next              |             |
| ۲        | TP_LINK_123456                  | atl              | 23:B5:C0:30:90:06 | -           |
|          |                                 |                  | Back Other        | Rescan Skip |

- M Om routern inte stöder 5GHz trådlösa nätverk, klicka på Skip (hoppa över) om du vill fortsätta.
- Du kan anpassa Utökad 2,4 GHz och 5GHz SSID eller använder samma som din värds nätverk (standard), och klicka på Next (Nästa).

| 2.4GHz Hos             | t Network                          | Wireless Settings |        |
|------------------------|------------------------------------|-------------------|--------|
| • •                    | •                                  |                   |        |
| Region                 | 5GHz Host Network                  |                   | Summar |
| Extended 2.4GHz SSID:  | Your network name                  | Copy Host SSID    |        |
|                        | Hide SSID broadcast                |                   |        |
| The extended 2.4GHz pa | ssword is the same as your Host pa | assword.          |        |
| Extended 5GHz SSID:    | Your network name_5G               | Copy Host SSID    |        |
|                        | Hide SSID broadcast                |                   |        |
| The extended 5GHz pass | word is the same as your Host pas  | sword.            |        |
|                        |                                    | Back              | Next   |

6. Kontrollera dina trådlösa inställningar och klicka på Finnish (slutför). Motsvarande lysdioder (2,4 GHz/5 GHz) ska slås på och lysa med fast skent.

# ④ Flytta

- 1. Anslut extender i ett eluttag ungefär halvvägs mellan routern (Host Network) och Wi-Fi döda zon.
- Vänta tills ((A)) lysdioden lyser och fast blått sken. Om inte, flytta den närmare routern för att uppnå en bra (eller bättre) signalkvalitet.

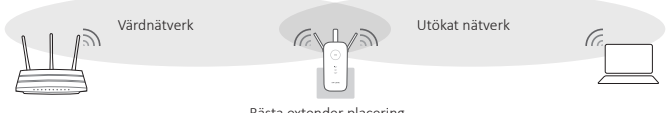

Bästa extender placering

Välj en plats borta från Bluetooth-enheter och annan hushållselektronik, som sladdlös telefon, mikrovågsugn och babyvakt, etc., för att minimera störningar.

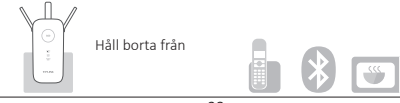

# 🕑 Klart!

Båda utökade nätverk delar samma Wi-Fi lösenord som ditt värdnätverk, men kan ha olika namn på trådlösa nätverk om du anpassar namnen under konfiguration.

# Alternativ 2 Med WPS (Wi-Fi Protected Setup)

Använd Alternativ 1 om routern inte stöder WPS.

# Ström (på)

Anslut batterieliminatorn i ett eluttag nära routern och vänta tills **Power-lysdioden** tänds och lyser med blått sken.

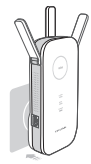

# Anslut

1. Tryck på WPS-knappen på routern.

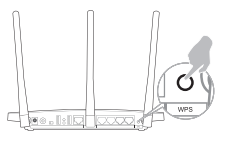

För mer information om hur du använder WPS på routern, vänligen se tillverkarens användarhandbok. 2. Tryck på (A) WPS-knappen på routern.

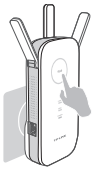

((Q)) Lysdioden ska ändras från blinkande till fast form, vilket indikerar att WPS-anslutningen lyckades.Om inte, använd alternativ 1.

④ (哈) Om lysdioden är tänd, men endast 2,4 GHz/ 5GHz värdnätverk är anslutet, se FAQ > Q2.

# ③ Flytta

- 1. Anslut batterieliminatorn i ett eluttag ungefär halvvägs mellan routern (Host Network) och Wi-Fi döda zon.
- (合) Vänta tills lysdioden lyser och fast blått sken. Om inte, flytta den närmare routern för att uppnå en bra (eller bättre) signalkvalitet.

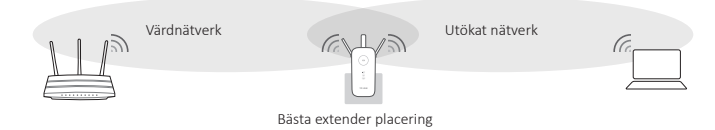

# Svenska

A Välj en plats borta från Bluetooth-enheter och annan hushållselektronik, som sladdlös telefon, mikrovågsugn och babyvakt, etc. för att minimera störningar.

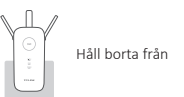

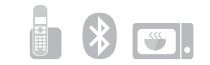

# 🕑 Klart!

Båda utökade nätverk dela samma nätverksnamn (SSID) och lösenordet som ditt värdnätverk.

# Underhållningsadapter

Extendern kan användas som en trådlös adapter för att ansluta en Ethernet-enhet (t.ex. en Blu-ray-spelare, spelkonsol, DVR eller smart TV) till din Wi-Fi-nätverk.

Anslut först extender till routern med alternativ 1 eller alternativ 2, anslut sedan extender till ditt Ethernetenhet via en Ethernet-kabel.

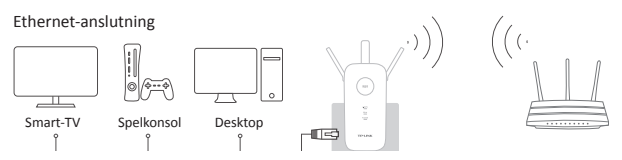

# Vanliga frågor (FAQ)

- Q1. Vad gör jag om jag inte kan komma åt extenders web management sida?
- A1. Kontrollera att datorn är ansluten till det utökade nätverks-SSID:t eller anslut datorn till extender med en Ethernet-kabel.
- A2. Ändra datorns fasta IP-adress till "Erhåll en IP-adress automatiskt".
- A3. Verify that http://tplinkrepeater.net is correctly entered in the web browser and press Enter.(Translation is wrong!! Kontrollera att http://tplinkmodem.net eller http://192.168.1.1 anges korrekt i webbläsaren och tryck på enter)
- Q2. Vad ska jag göra när ((合)) lysdioden är tänd, men endast ett band är anslutet?
  - A: Det beror på routern funktioner. Om du ansluter till en dual-band router, men endast 2,4 GHz eller 5 GHz lysdiod är tänd, trycker du på WPS-knappen på routern och på extender igen för att koppla in andra band.

### Q3. Vad ska jag göra om (A) lysdioden inte övergår till fast sken efter att Alternativ 1?

A: Du kan ha angett fel Wi-Fi lösenord för din värds nätverk under konfigurationen. Logga in extender webbaserat gränssnitt och kontrollera lösenordet och försök igen.

# Q4. Hur återställer jag modemroutern till fabriksinställningar?

A. Medan batterieliminatorn är påslagen, tryck och håll ned knappen Reset (återställning) tills alla lampor tänds en kort stund. OBS: Produktmodellen og eksemplet som vises i denne hurtiginstallasjonsguiden for den trådløse rekkeviddeutvideren, er "RE450".

# Forklaring av LED-lys

### ((合)) (RE)

Stabilt blått: Forlengeren har etablert en sikker tilkobling, og signalstyrken er tilstrekkelig. Stabilt rødt: Forlengeren har etablert en sikker tilkobling, men signalstyrken er for svak. Binker: WPS-tilkobling pågår. Av: Ingen aktiv tilkobling.

### 2.4GHz/5GHz

På: Forlengeren er koblet til det 2,4 GHz/5 GHz trådløse nettverket til vertsnettverket ditt. Av: Ingen tilkobling.

Power (strøm av/på)

På: Forlengeren er på. Blinker: Forlengeren Initialiserer. Av: Forlengeren er av.

### Forklaring av knapper

LED-knapp: Trykk på LED-knappen for å for å slå alle lysene på eller av. Av/på-knapp: Trykk på av/på-knappen for å skru forlengeren av eller på.

Alternativ 1: Ved å bruke nettleser Alternativ 2: Ved å bruke WPS (Wi-Fi-beskyttet oppsett)

# Alternativ 1 Using a Web Browser

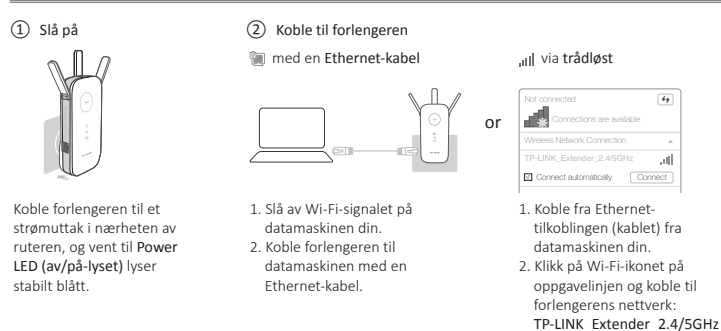

# ③ Konfigurasjon

 Åpne en nettleser og skriv inn http://tplinkrepeater.net i adressefeltet. Bruk admin (bare små bokstaver) som både brukernavn og passord for å logge inn.

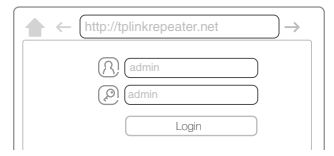

- A Hvis påloggingsvinduet ikke vises, kan du gå til Sp. 1 i Vanlige spørsmål.
- Lag et nytt brukernavn og passord for innlogging på webadminisjonssiden, og klikk deretter Confirm (bekreft).

# Norsk

- 3. Velg ditt country/region (land/region), før du klikker Next (neste).
- Velg ruterens 2.4GHz/5GHz host network (2,4 Ghz/5 Ghz vertsnettverk) og angi passordet før du klikker på Next (neste).

|          | 2.4GHz Host Network             |                  | Wireless Setting  | 15          |
|----------|---------------------------------|------------------|-------------------|-------------|
| •        | •                               |                  |                   | •           |
| Region   |                                 | 5GHz Host Net    | work              | Summ        |
| Please s | elect 2.4GHz Host network or sk | ip this network. |                   |             |
|          | SSID                            | Signal           | MAC Address       | Security    |
| ۲        | Your router wireless name       | att              | 30:B5:C1:33:99:76 | 8           |
|          | Host 2.4GHz Password:           | 12345678         | Next              |             |
| ۲        | TP_LINK_123456                  | att              | 23:B5:C0:30:90:06 | 8           |
|          |                                 |                  | Back Other        | Rescan Skip |

- A Hvis ruteren ikke støtter 5 GHz trådløst nettverk, kan du klikke Hopp over for å fortsette.
- 5. Du kan tilpasse utvidet 2,4 GHz og 5 GHz SSID eller bruke den samme som vertsnettverket (standard), og deretter klikke Next (neste).

| 2.4GHz Hos             | t Network                         | Wireless Settings |        |
|------------------------|-----------------------------------|-------------------|--------|
| •                      | •                                 | •                 | •      |
| Region                 | 5GHz Host Network                 |                   | Summar |
| Extended 2.4GHz SSID:  | Your network name                 | Copy Host SSID    |        |
|                        | Hide SSID broadcast               |                   |        |
| The extended 2.4GHz pa | ssword is the same as your Host p | assword.          |        |
| Extended 5GHz SSID:    | Your network name_5G              | Copy Host SSID    |        |
|                        | Hide SSID broadcast               |                   |        |
| The extended 5GHz pass | word is the same as your Host pas | sword.            |        |
|                        |                                   | Back              | Next   |

 Verifiser dine trådløse innstillinger og klikk Finish (fullfør). Tilsvarende LED-lys (2,4 GHz / 5 GHz) skal slå seg på og lyse stabilt.

# ④ Endre plassering

- 1. Plugg forlengeren til et strømuttak omtrent halvveis mellom ruteren (vertsnettverk) og Wi-Fi-signalets dødsone.
- Vent til (kA) LED-lyset er på og lyser stabilt blått. Ellers flytter den nærmere ruteren for å oppnå god (eller bedre) signalstyrke.

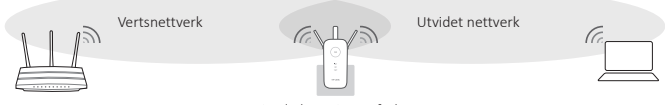

Optimal plassering av forlengeren

▲ For å minimere signalforstyrrelser, bør du velge en plassering som ikke er i nærheten av Bluetooth-enheter og annen husholdningselektronikk som for eksempel trådløs telefon, mikrobølgeovn, og babycall, osv.

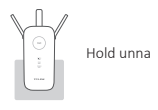

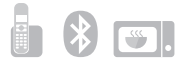

# God fornøyelse!

Begge utvidede nettverk har samme Wi-Fi-passord som vertsnettverket,men kan ha forskjellige trådløse nettverksnavn dersom du har valgt et egendefinert navn under konfigurasjonen.

# Option 2 Ved å bruke WPS (Wi-Fi-beskyttet oppsett)

Bruk Alternativ 1 hvis ruteren ikke støtter WPS.

# Slå på

Koble forlengeren til et strømuttak i nærheten av ruteren, og vent til Power LED (av/på-lyset) lyser stabilt blått.

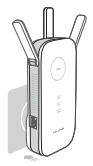

# Koble til

1. Trykk på WPS-knappen på ruteren.

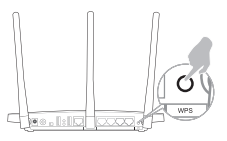

- For mer informasjon om bruk av WPS på ruteren, kan du se ruterprodusentens brukermanual.
- ③ Endre plassering

2. Trykk på ((A)) -knappen på forlengeren .

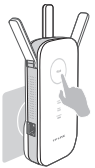

((A)) Lyset skal gå fra å blinke til å lyse stabilt, for å indikere at WPStilkoblingen var vellykket. I motsatt fall, må du bruke Alternativ 1.

- (Ga) Hvis lyset er på, men bare 2,4 / 5 GHz vertsnettverket er koblet til, kan du sjekke sp. 2 i Vanlige spørsmål.
- 1. Plugg forlengeren til et strømuttak omtrent halvveis mellom ruteren (vertsnettverk) og Wi-Fi-signalets dødsone.
- Vent til ((A) LED-lyset er på og lyser stabilt blått. Ellers flytter den nærmere ruteren for å oppnå god (eller bedre) signalstyrke.

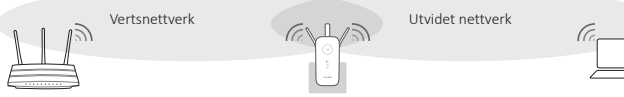

Optimal plassering av forlengeren

# Norsk

▲ For å minimere signalforstyrrelser, bør du velge en plassering som ikke er i nærheten av Bluetooth-enheter og annen husholdningselektronikk som for eksempel trådløs telefon, mikrobølgeovn, og babycall, osv.

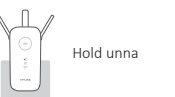

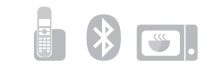

### God fornøyelse!

Begge de utvidede nettverkene har samme SSID (nettverksnavn) og passord som ditt vertsnettverk.

### Underholdningsadapter

Forlengeren kan brukes som en trådløs adapter for å koble til enheter som bare har Ethernet (for eksempel en Blu-ray-spiller, spillkonsoll, DVR, eller smart-TV) til Wi-Fi-nettverket.

Koble først forlengeren til ruteren med Alternativ 1 eller Alternativ 2, og koble deretter forlengeren til enheten som kun har Ethernet med en Ethernet-kabel.

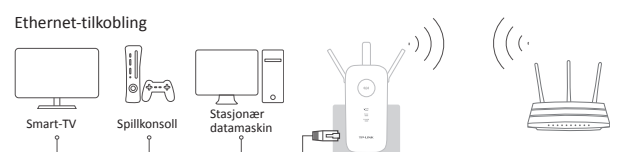

### FAQ (Vanlige spørsmål)

- SP1. Hva gjør jeg hvis jeg ikke får tilgang til forlengerens webadministrasjonsside?
- SV1. Kontroller at datamaskinen er koblet til det utvidede nettverksnavnet (SSID) eller koble datamaskinen til forlengeren ved hjelp av en Ethernet-kabel.
- SV2. Endre datamaskinens faste IP-adresse til å «Motta IP-adresse automatisk».
- SV3. Verifiser at http://tplinkrepeater.net er riktig skrevet inn i nettleseren, og trykk på Enter.

### SP2. Hva gjør jeg når (A) lyset er på, men bare ett bånd er tilkoblet?

SV: Det kommer an på ruterfunksjonene dine. Hvis du kobler til en dual-band-ruter, men bare 2,4 GHz- eller 5 GHz-lyset er på, trykker du på WPS-knappen på ruteren og forlengeren på nytt for å koble til det andre båndet.

### SP3. Hva skal jeg gjøre hvis ((⊕)) lyset ikke lyser stabilt etter å ha fullført Alternativ 1?

SV: Du kan ha skrevet feil Wi-Fi-passord for vertsnettverket under konfigurasjonen. Logg inn på forlengerens webgrensesnitt for å sjekke passordet og prøv på nytt.

### SP4. Hvordan gjenoppretter jeg forlengeren til fabrikkinnstillingene?

SV. Mens forlengeren er slått på, trykker og holder du på Reset-knappen til alle lysene slår seg på i et øyeblikk.

BEMÆRK: Produktmodellen der vises som eksempel i dette QIG for Trådløs Dækningsudvidelse er "RE450".

### Forklaring på lysdioder

### ((合)) (RE)

Konstant blå: Extenderen har etableret en sikker forbindelse, og signalstyrken er tilstrækkelig. Konstant rød: Extenderen har etableret en sikker forbindelse, men signalstyrken er for svag. Blinker: WPS-forbindelse i gang. Slukket: Ingen aktiv forbindelse.

### 2.4GHz/5GHz

Tændt: Extenderen er tilsluttet til dit 2,4GHz/5GHz trådløse netværk på dit værtsnetværk. Slukket: Ingen forbindelse.

#### Power (Strøm)

Tændt: Extenderen er tændt. Blinker: Extenderen er initialiseret. Slukket: Extenderen er slukket.

### Forklaring på knap

LED-knap: For at slå alle lysdioder til eller fra, skal du trykke på LED-knappen. Tænd/sluk-knap: For at tænde eller slukke extenderen, skal du trykke på tænd/sluk-knappen.

Mulighed 1: Brug en webbrowser Mulighed 2: Brug WPS (Wi-Fi Protected Setup)

# Mulighed 1 Brug en webbrowser

### Tændt

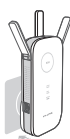

Sæt extenderen i en stikkontakt i nærheden af din router, og vent, indtil Power LED (Lysdioden for strøm) lyser og er konstant blå.

### Tilslutning til extenderen

via et Ethernet-kabel

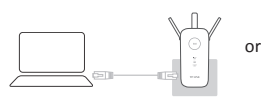

- Deaktiver trådløs internetadgang på din computer.
- Tilslut extenderen til din computer via et Ethernet-kabel.

### ull Via Trådløs

| Wireless Network Connection | and the second second       |
|-----------------------------|-----------------------------|
|                             | Wirelass Network Connection |
| TP-LINK Extender 2.4/5GHz   |                             |

- 1. Frakobl Ethernet-forbindelsen (kablet) til din computer.
- Klik på den ikonet for trådløs forbindelse på proceslinjen og oprette forbindelse til extenderens netværk : TP-LINK\_Extender\_2.4/5GHz

# ③ Konfigurer

 Start en webbrowser og indtast http://tplinkrepeater.net i adresselinjen. Brug admin (små bogstaver) for både brugernavn og adgangskode for at logge ind.

| Login |
|-------|

- A Hvis log ind-vinduet ikke dukker op, henvises der til FAQ > SP1.
- Opret et nyt brugernavn og adgangskode for at logge på web-administrationssiden og klik derefter på Confirm (Bekræft).
- 3. vælg dit country/region (land/område), og klik derefter på Next (Næste).

4. Vælg din routers 2,4GHz/5GHz værtsnetværk og indtast adgangskoden, og klik derefter på Next (Næste).

|          | 2.4GHz Host Network            |                    | Wireless Setting  | 15          |
|----------|--------------------------------|--------------------|-------------------|-------------|
| •        | •                              |                    |                   |             |
| Region   |                                | 5GHz Host Net      | work              | Summa       |
| Please s | elect 2.4GHz Host network or s | skip this network. |                   |             |
|          | SSD                            | Signal             | MAC Address       | Security    |
| ۲        | Your router wireless name      | atl                | 30:B5:C1:33:99:76 | <u>a</u>    |
|          | Host 2.4GHz Password:          | 12345678           | Next              |             |
| ۲        | TP_LINK_123456                 | atl                | 23:B5:C0:30:90:06 | 8           |
|          |                                |                    | Back Other        | Rescan Skip |

- A Hvis din router ikke understøtter 5GHz trådløst netværk, skal du klikke på Skip (Spring over) for at fortsætte.
- Du kan tilpasse de udvidede 2,4 GHz og 5 GHz netværksnavne (SSID'er) eller bruge det samme som dit værtsnetværk (standard), og derefter klikke på Next (Næste).

| 2.4GHz Hos             | st Network                           | Wireless Settings |        |
|------------------------|--------------------------------------|-------------------|--------|
| •                      | • •                                  |                   |        |
| Region                 | 5GHz Host Network                    |                   | Summar |
| Extended 2.4GHz SSID:  | Your network name                    | Copy Host SSID    |        |
|                        | Hide SSID broadcast                  |                   |        |
| The extended 2.4GHz pa | issword is the same as your Host par | ssword.           |        |
| Extended 5GHz SSID:    | Your network name_5G                 | Copy Host SSID    |        |
|                        | Hide SSID broadcast                  |                   |        |
| The extended 5GHz pass | sword is the same as your Host pass  | word.             |        |
|                        |                                      | Back              | Next   |

6. Kontroller dine trådløse indstillinger og klik på Finish Udfør. Tilhørende lysdioder (2,4GHz/ 5GHz) skal tænde og forblive konstante.

# ④ Flyt

- 1. Sæt extenderen i en stikkontakt ca. halvvejs mellem din router (værtsnetværk) og den trådløse dødzone.
- Vent, indtil ((A)) lysdioden er tændt og konstant blåt. Hvis det ikke er tilfældet, skal den flyttes tættere på routeren for at opnå en god (eller bedre) signalkvalitet.

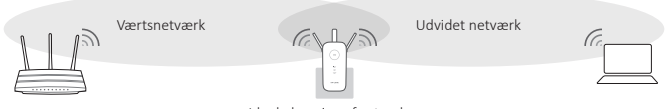

Ideel placering af extenderen

A Vælg en placering væk fra Bluetooth-enheder og anden husholdningselektronik, f. eks. trådløse telefoner, mikrobølgeovn og babyalarm, osv., for at minimere interferens.

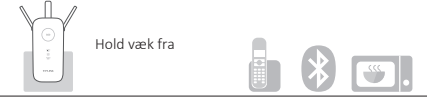

# ONVO!

Begge udvidede netværk deler samme trådløse adgangskode som dit værtsnetværk, men kan have forskellige navne på de trådløse netværk hvis du tilpassede navnene under konfigurationen.

# Mulighed 2 Brug WPS (Wi-Fi Protected Setup)

Anvend Mulighed 1 hvis din router ikke understøtter WPS.

# 1 Tændt

Sæt extenderen i en stikkontakt i nærheden af din router, og vent, indtil Power LED (Lysdioden for strøm) lyser og er konstant blå.

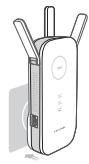

# Tilslut

1. Tryk på WPS-knappen på din router.

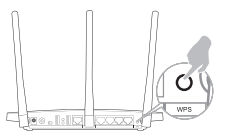

For flere oplysninger om brug af WPS på din router, skal du henvise til routerproducentens brugervejledning. 2. Tryk på ((A)) knappen på din extender.

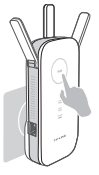

(⊕) Lysdioden bør skifte fra at blinke til at være konstant, hvilket indikerer at WPS-forbindelsen lykkedes. Hvis ikke, skal du bruge Mulighed 1.

Hvis (GB) lysdioden er tændt, men kun 2,4 GHz/ 5GHz værtsnetværket er forbundet, kan du henvise til FAQ > SP2.

# ③ Flyt

- 1. Sæt extenderen i en stikkontakt ca. halvvejs mellem din router (værtsnetværk) og den trådløse dødzone.
- Vent, indtil ((A)) lysdioden er tændt og konstant blåt. Hvis det ikke er tilfældet, skal den flyttes tættere på routeren for at opnå en god (eller bedre) signalkvalitet.

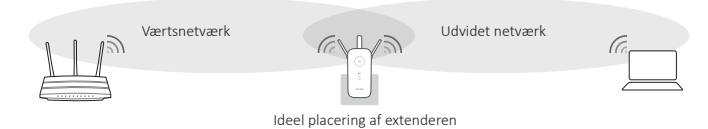

# Dansk

Vælg en placering væk fra Bluetooth-enheder og anden husholdningselektronik, f. eks. trådløse telefoner, mikrobølgeovn og babyalarm, osv., for at minimere interferens.

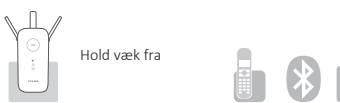

### 🕐 Nyd!

Begge extender-netværk deler samme netværksnavn (SSID) og adgangskode som værtsnetværket.

### Underholdningsadapter

Extenderen kan bruges som en trådløs adapter, til at oprette forbindelse mellem enhver enhed der kun bruger Ethernet (som f. eks. en Blu-ray-afspiller, spilkonsol, DVR, eller smart TV) og dit trådløse netværk.

Først skal du tilslutte extenderen til din router vha. mulighed 1 eller mulighed 2, derefter tilslutte extenderen til din Ethernet-enhed via et Ethernet-kabel.

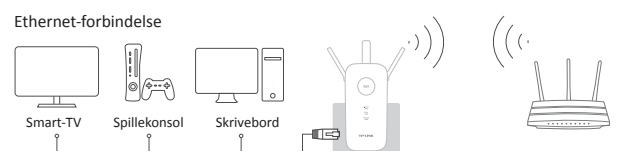

### Ofte stillede spørgsmål

Spørgsmål 1. What do I do if I cannot access the extender's web management page?

- Svar 1. Sørg for, at din computer er forbundet til det udvidede netværks-SSID eller forbinde din computer til extenderen vha. et Ethernet-kabel.
- Svar 2. Ændr computerens faste IP-adresse til "Hent en IP-adresse automatisk".
- Svar 3. Kontrollér at http://tplinkrepeater.net er korrekt angivet i webbrowseren, og tryk på Enter.

#### Spørgsmål 2. Hvad skal jeg gøre, hvis ((A)) lysdioden er tændt, men kun ét bånd er forbundet?

Svar. Det afhænger af din routers funktioner. Hvis du opretter forbindelse til en dualband router, men kun 2,4 GHz eller 5 GHz-indikatoren er tændt, skal du trykke på WPS-knappen på routeren og på extenderen igen for at forbinde det andet bånd.

### Spørgsmål 3. Hvad skal jeg gøre, hvis (A) lysdioden ikke skifter til konstant efter at have gennemført Mulighed 1? Svar. Du har muligvis indtastet en forkert trådløs adgangskode for dit værtsnetværk under konfigurationen.

Log ind på extenderens webbaserede grænseflade for at kontrollere adgangskoden, og prøv igen.

### Spørgsmål 4. Hvordan kan jeg gendanne extenderen til fabriksindstillingerne?

Svar. Mens extenderen er tændt, skal du trykke på og holde knappen Reset (nulstil) nede, indtil alle lysdioderne tændes kortvarigt. NOT: Bu QIG(Hızlı Kurulum Kılavuzu)'de Kablosuz Menzil Genişletici olarak "RE450" ürünü örnek gösterilmiştir.

### LED Açıklaması

### ((合)) (RE)

Devamlı Mavi: Genişletici güvenli bir bağlantı kurmuş ve sinyal kuvveti yeterlidir. Devamlı Kırmızı: Genişletici güvenli bir bağlantı kurmuş, fakat sinyal kuvveti çok zayıf. Yanıp Sönüyor: WPS bağlantışı devam ediyor. Devre Dışı: Aktif bağlantı yok.

#### 2.4GHz/5GHz

Etkin: Genişletici host ağın 2.4GHz/5GHz kablosuz ağına bağlıdır. Devre Dışı: Bağlantı yok.

Güc (Power)

Etkin: Genişletici etkindir. Yanıp Sönüyor: Genişletici başlatılıyor. Devre Dışı: Genişletici kapalıdır.

### Buton Açıklaması

LED butonu: Tüm LED'leri açmak veya kapatmak için, LED butonuna basınız. Güç(Power) butonu: Genişleticiyi açmak veya kapatmak için, Güç(Power) butonuna basınız.

Seçenek 1: Web Tarayıcı kullanarak Seçenek 2: WPS kullanarak (Wi-Fi Korumalı Kurulum)

### Seçenek 1 Web Tarayıcı Kullanarak

### Cihazı Çalıştır

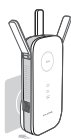

Genişleticiyi, router'ınıza yakın bir elektrik prizine takınız ve **Power (Güç)** LED'i devamlı mavi yanana kadar bekleyiniz.

### Genişleticiyi Bağla

🗑 Ethernet Kablosu ile

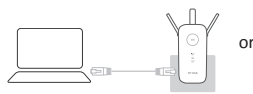

- Bilgisayarınızın WiFi kartını devre dışı bırakınız.
- Bilgisayarınızı, Ethernet kablosu aracılığıyla genişleticiye bağlayınız.

### ull Kablosuz olarak

| <b>.</b>                  |    |
|---------------------------|----|
| Connections are available |    |
|                           |    |
| TP-LINK_Extender_2.4/5GHz | al |
|                           |    |

- Bilgisayarınızın Ethernet (kablolu) ağ bağlantısını kesiniz.
- Görev çubuğundaki WiFi ikonuna tıklayınız ve genişleticinin ağına bağlanınız : TP-LINK\_Extender\_2.4/5GHz

### ③ Yapılandır

 Web tarayıcıyı açın ve adres çubuğuna http://tplinkrepeater.net yazınız. Oturum açmak için Kullanıcı Adı ve Şifre alanlarına admin (tamamı küçük harfle) yazınız.

| Login |
|-------|

- ▲ Pop-up penceresi açılmazsa, lütfen SSS > S1'e başvurunuz.
- Web yönetim sayfasında oturum açmak için Yeni bir kullanıcı adı ve şifre oluşturunuz, ardından Confirm (Doğrula) butonuna tıklayınız.
- 3. Country/Region (Ülke/Bölge)'nizi seçin, ardından Next(İleri)'ye tıklayınız.

4. Router'ınızın 2.4GHz/5GHz host ağını seçin ve şifreyi girin, ardından Next (İleri)'ye tıklayınız.

|          | 2.4GHz Host Network             |                   | Wireless Setting  | 18          |
|----------|---------------------------------|-------------------|-------------------|-------------|
| •        |                                 |                   |                   |             |
| Region   |                                 | 5GHz Host Net     | work              | Summa       |
| Please s | elect 2.4GHz Host network or sl | kip this network. |                   |             |
|          | SSID                            | Signal            | MAC Address       | Security    |
| ۲        | Your router wireless name       | att               | 30:B5:C1:33:99:76 | â           |
|          | Host 2.4GHz Password:           | 12345678          | Next              |             |
| ۲        | TP_LINK_123456                  | all               | 23:B5:C0:30:90:06 | 8           |
|          |                                 |                   | Back Other        | Rescan Skip |

- 🗥 Router'ınız 5GHz kablosuz ağı desteklemiyorsa, devam etmek için lütfen Skip (Atla) butonuna tıklayınız.
- Genişletilmiş 2.4GHz ve 5GHz SSID'sini özelleştirebilir veya host ağı ile aynı SSID'yi (varsayılan) kullanabilirsiniz. Devam etmek için Next (İleri) ye tıklayınız.

| 2.4GHz Hos             | t Network                          | Wireless Settings |        |
|------------------------|------------------------------------|-------------------|--------|
| • •                    | •                                  |                   |        |
| Region                 | 5GHz Host Network                  |                   | Summar |
| Extended 2.4GHz SSID:  | Your network name                  | Copy Host SSID    |        |
|                        | Hide SSID broadcast                |                   |        |
| The extended 2.4GHz pa | ssword is the same as your Host pa | assword.          |        |
| Extended 5GHz SSID:    | Your network name_5G               | Copy Host SSID    |        |
|                        | Hide SSID broadcast                |                   |        |
| The extended 5GHz pass | word is the same as your Host pas  | sword.            |        |
|                        |                                    | Back              | Next   |

6. Kablosuz ayarlarınızı doğrulayın ve Finish (Bitir)'e tıklayınız. İlgili LED'ler (2.4GHz/5GHz) sürekli yanmalıdır.

### ④ Yeniden Konumlandır

- 1. Genişleticiyi, router'ınız (Host Ağ) ve Wi-Fi ölü bölge ortasında bir yerdeki duvar prizine takınız.
- (A) LED'i devamlı mavi yanana kadar bekleyiniz. Eğer yanmazsa, router'ı iyi (veya daha iyi) sinyal kalitesi elde edeceğiniz daha yakın bir konuma taşıyınız.

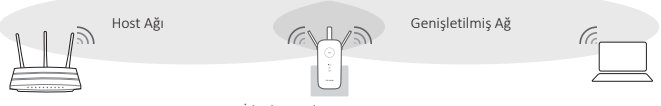

İdeal Genişletici Konumu

⚠ Enterferansı minimize etmek için telsiz telefon, mikrodalga ve bebek monitörü gibi Bluetooth aygıtlarından ve diğer elektronik aygıtlardan uzak bir konum seçiniz.

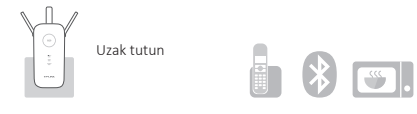

# Keyfini Sürün!

Genişletilmiş ağ, host ağınız ile aynı Wi-Fi şifresini paylaşır ama yapılandırma sırasında isterseniz kablosuz ağ adını özelleştirebilirsiniz.

# Seçenek 2 WPS Kullanarak (Wi-Fi Korumalı Kurulum)

Router'ınız WPS desteklemiyorsa, lütfen Seçenek 1'deki yönergelere bakınız.

# Cihazı Çalıştır

Genişleticiyi, router'ınıza yakın bir elektrik prizine takınız ve Power (Güç) LED'i devamlı mavi yanana kadar bekleyiniz.

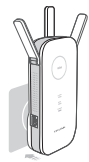

# Bağla

1. Router'ınızdaki WPS butonuna basınız.

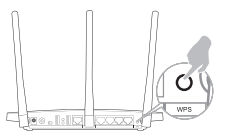

Router'ınızdaki WPS kullanımı hakkında daha fazla bilgi için, lütfen router üreticisinin kullanım kılavuzuna başvurunuz. 2. Genişleticinizdeki (🕒) butonuna basınız.

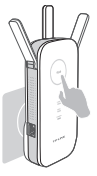

((A) LED'i yanıp söner durumdan sabit durumda yandığında, WPS bağlantısının başarılı bir şekilde kurulduğunu gösterir. Eğer bu şekilde olmazsa, lütfen Seçenek 1'deki yönergelere bakınız.

▲ LED ((A)) olarak görünüyorsa, sadece 2.4GHz/5GHz host ağına bağlıdır. Lütfen SSS > S2'ye başvurunuz.

# ③ Yeniden Konumlandır

- 1. Genişleticiyi, router'ınız (Host Ağ) ve Wi-Fi ölü bölge ortasında bir yerdeki duvar prizine takınız.
- 2. ((合)) LED'i devamlı mavi yanana kadar bekleyiniz. Eğer yanmazsa, router'ı iyi (veya daha iyi) sinyal kalitesi elde edeceğiniz daha yakın bir konuma taşıyınız.

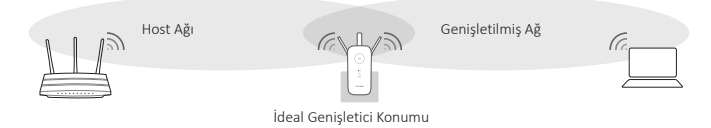

# Türkçe

Enterferansı minimize etmek için telsiz telefon, mikrodalga ve bebek monitörü gibi Bluetooth aygıtlarından ve diğer elektronik aygıtlardan uzak bir konum seçiniz.

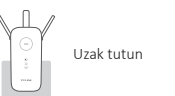

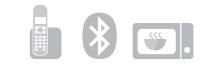

# 😳 Keyfini Sürün!

Genişletilmiş ağ, host ağınız ile aynı SSID (ağ adı) ve şifresini paylaşır.

### Eğlence Adaptörü

Genişletici, herhangi bir Ethernet özellikli cihazı (Blu-ray oynatıcı, oyun konsolu, DVR, akıllı TV gibi) Wi-Fi ağınıza bir kablosuz adaptör gibi bağlamak için kullanılabilir.

Öncelikle, Seçenek 1 veya Seçenek 2'deki yönergelere göre genişleticiyi router'ınıza bağlayınız, ardından genişleticiyi Ethernet özellikli cihazınıza Ethernet kablosu aracılığıyla bağlayınız.

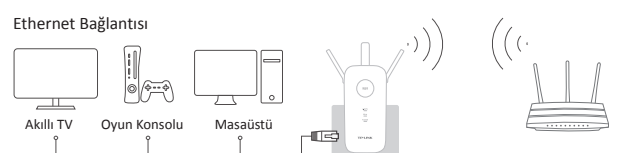

### Sıkça Sorulan Sorulan (SSS)

- S1. Genişleticinin web yönetim sayfasına erişemiyorsam ne yapabilirim?
- C1. Bilgisayarınızın genişletici ağın SSID'sine veya bilgisayarınızın Ethernet kablosu ile bağlı olduğundan emin olunuz.
- C2. Bilgisayarınızın IP adresini "Otomatik olarak bir IP adresi al" olarak değiştiriniz.
- C3. Web tarayıcının adres satırında girilen http://tplinkrepeater.net adresi doğrulayın ve Enter'a basınız.

#### S2. 《合》 LED'i etkin olduğunda ve sadece bir band bağlı olduğunda ne yapmalıyım?

- C: Router'ınızın özelliklerine bağlıdır. Dual-band özellikli bir router'ınıza bağlanıyorsanız, sadece 2.4GHz veya 5GHz LED'i etkindir. Diğer band ile yeniden bağlanmak için router'daki ve genişleticideki WPS butonuna basınız.
- S3. Seçenek 1'deki yönergeleri tamamlamama rağmen ((A)) LED'i hala devamlı yanmazsa ne yapabilirim?
- C: Yapılandırma esnasında host ağnızın Wi-Fi şifresini yanlış girmiş olabilirsiniz. Şifreyi kontrol etmek için genişleticinin web tabanlı arayüzüne giriş yapınız ve yeniden deneyiniz.

### S4. Genişleticiyi varsayılan ayarlara nasıl geri yükleyebilirim?

C. Genişletici çalışır durumdayken, tüm LED'ler bir anlık yanıp sönene kadar Reset butonuna basılı tutunuz.

# <u>Deutsch</u>

# Sicherheitsinformation

- Hat ein Produkt eine POWER-Taste, kann das Gerät damit komplett abgeschaltet werden. Produkte ohne POWER-Taste können einzig und allein durch Trennen des Spannungsadapters komplett ausgeschaltet werden. Das von der Spannungsversorgung getrennte Gerät behält jedoch seine Konfiguration.
- Öffnen Sie dieses Produkt nicht und versuchen Sie nicht, es zu warten oder zu reparieren. Sie könnten Spannungsschlägen oder anderen Gefahren ausgesetzt sein. Das Entfernen oder Beschädigen eines Siegels lässt die Garantie erlöschen. Bitte wenden Sie sich an uns, wenn Ihr Gerät defekt ist.
- Betreiben Sie dieses Produkt nicht in der Nähe von Wasser.

### 3 Jahre eingeschränkte Produktgarantie von TP-LINK

Nur für Original-TP-LINK-Produkte.

DIESE GARANTIE VERLEIHT IHNEN BESTIMMTE RECHTE, DIE VON DEM VERKAUFSLAND ABHÄNGIG SEIN KÖNNEN.

BIS ZU DEN GESETZLICHEN GRENZEN ERSETZEN DIESE GARANTIE UND DIESE HILFESTELLUNGEN ANDERSARTIGE GARANTIEN, HIFLESTELLUNGEN UND KONDITIONEN.

TP-LINK garantiert für einen einwandfreien Zustand von originalverpackten TP-LINK-Geräten hinsichtlich Funktion und Materialverarbeitung, normale Benutzung vorausgesetzt, über einen Zeitraum von 3 Jahren ab Kauf durch den Endverbraucher.

# **English**

### Safety Information

- When a product has a power on/off button, the power on/off button is one way to turn-off the product. For
  products without the on/off button, the only way to completely turn-off the product is to disconnect the
  product or the power adapter from the power source. The disconnected device shall remain readily operable.
- Do not open this product or attempt to service it; it may expose you to dangerous high voltage or other risks.
   Opening a sealed component or sealed product/s will void the warranty. For product servicing, please contact us.
- · Do not operate this product near water.

### **TP-LINK Three Years Limited Product Warranty**

#### For TP-LINK Branded Products Only.

THIS WARRANTY GIVES YOU SPECIFIC LEGAL RIGHTS, AND YOU MAY HAVE OTHER RIGHTS THAT VARY FROM STATE TO STATE (OR BY COUNTRY OR PROVINCE).

TO THE EXTENT ALLOWED BY LOCAL LAW, THIS WARRANTY AND THE REMEDIES SET FORTH ARE EXCLUSIVE AND IN LIEU OF ALL OTHER WARRANTIES, REMEDIES AND CONDITIONS.

TP-LINK warrants the TP-LINK branded hardware product contained in the original packaging against defects in materials and workmanship when used normally in according with TP-LINK's guidelines for a period of THREE YEARS form the date of original retail purchase by the end-user purchaser.

# **Español**

#### Información de seguridad

- Cuando un producto dispone de un interruptor de encendido y apagado, este botón constituye uno de los métodos para apagar el producto. Para aquellos productos que carecen de un botón de apagado y encendido, el único método de apagarlos consiste en desconectar el producto o el adaptador de corriente del enchufe de alimentación. El dispositivo deberá permanecer operativo en todo momento.
- No abra o intente reparar el producto, ya que puede quedar expuesto a un peligro por alto voltaje u otro tipo de riesgos. La apertura de un componente o producto sellado invalidará la garantía. Si necesita reparar el producto, por favor, póngase en contacto con nosotros.
- No utilice este producto cerca del agua.

#### Garantía limitada de 3 años para productos de TP-LINK

Sólo para productos que porten la marca TP-LINK.

ESTA GARANTÍA LE CONFIERE DERECHOS LEGALES ESPECÍFICOS, Y ES POSIBLE QUE USTED DISPONGA DE OTROS DERECHOS, LOS CUALES PUEDEN VARIAR SEGÚN EL ESTADO (O SEGÚN EL PAÍS O PROVINCIA).

EN LA MEDIDA QUE LO PERMITA LA JURISDICCIÓN LOCAL, ESTA GARANTÍA Y LOS RECURSOS ESTABLECIDOS EN ELLA SON EXCLUSIVOS Y EN LUGAR DE CUALQUIER OTRA GARANTÍA, RECURSO Y CONDICIÓN.

TP-LINK garantiza el producto de hardware que porta la marca TP-LINK contenido en la caja original contra

defectos en los materiales y mano de obra bajo condiciones normales de uso de acuerdo con las directrices de TP-LINK por un periodo de TRES AÑOS desde la fecha original de compra en la tienda por parte del usuario final adquiriente.

# <u>Ελληνικά</u>

# Πληροφορίες ασφάλειας

- Αν κάποια συσκευή διαθέτει πλήκτρο τροφοδοσίας (on/off), αυτό το πλήκτρο είναι ένας από τους τρόπους απενεργοποίησης της συσκευής. Αν η συσκευή δεν διαθέτει πλήκτρο τροφοδοσίας (on/off), ο μοναδικός τρόπος πλήρους απενεργοποίησης είναι η αποσύνδεση της συσκευής ή του τροφοδοτικού από την πρίζα. Η αποσυνδεδεμένη συσκευή μπορεί να συνδεθεί και να χρησιμοποιηθεί ξανά μελλοντικά.
- Μην ανοίξετε τη συσκευή και μην επιχειρήσετε να την επισκευάσετε. Μπορεί να εκτεθείτε σε επικίνδυνη τάση ή άλλους κινδύνους. Αν ανοίξετε κάποιο σφραγισμένο εξάρτημα ή συσκευή(ές), θα ακυρώσετε την εγγύηση. Για επισκευές, παρακαλούμε να επικοινωνήσετε με την εταιρεία μας.
- Μην χρησιμοποιήσετε τη συσκευή κοντά σε νερό.

### Περιορισμένη Εγγύηση ΤΡ-LINK Τριών Ετών

#### Μόνο για προϊόντα TP-LINK.

ΑΥΤΗ Η ΕΓΓΥΗΣΗ ΣΑΣ ΔΙΝΕΙ ΣΥΓΚΕΚΡΙΜΕΝΑ ΝΟΜΙΚΑ ΔΙΚΑΙΩΜΑΤΑ, ΑΛΛΑ ΜΠΟΡΕΙ ΝΑ ΕΧΕΤΕ ΚΑΙ ΑΛΛΑ ΔΙΚΑΙΩΜΑΤΑ, ΑΝΑΛΟΓΑ ΜΕ ΤΗ ΝΟΜΟΘΕΣΙΑ ΤΟΥ ΤΟΠΟΥ ΚΑΤΟΙΚΙΑΣ ΣΑΣ (ΚΡΑΤΟΥΣ Η ΠΕΡΙΟΧΗΣ).

ΑΥΤΗ Η ΕΓΓΥΗΣΗ ΚΑΙ ΟΙ ΔΙΑΤΑΞΕΙΣ ΤΗΣ ΕΙΝΑΙ ΑΠΟΚΛΕΙΣΤΙΚΕΣ - ΣΤΟ ΜΕΓΙΣΤΟ ΕΠΙΤΡΕΠΤΟ ΒΑΘΜΟ ΑΠΟ ΤΗΝ ΚΕΙΜΕΝΗ ΝΟΜΟΘΕΣΙΑ - ΚΑΙ Η ΠΑΡΟΥΣΑ ΕΓΓΥΗΣΗ ΥΠΕΡΚΕΙΤΑΙ ΟΛΩΝ ΤΩΝ ΑΛΛΩΝ ΕΓΓΥΗΣΕΩΝ, ΟΡΩΝ ΚΑΙ ΔΙΑΤΑΞΕΩΝ.

Η TP-LINK σας εγγυάται ότι τα προϊόντα TP-LINK που περιέχονται στην αρχική συσκευασία δεν θα παρουσιάσουν ελαττώματα ως προς τα υλικά και την κατασκευή – εφόσον χρησιμοποιηθούν σύμφωνα με τις οδηγίες της TP-LINK – για TPIA XPONIA από την ημερομηνία αγοράς από το κατάστημα λιανικής.

# **Français**

### Informations de sécurité

- Quand un appareil possède un interrupteur de mise sous/hors tension, cet interrupteur est l'une des
  possibilités de mettre l'appareil hors tension. Pour les appareils dépourvus d'interrupteur de mise sous/hors
  tension, l'unique possibilité de les mettre hors tension est de déconnecter leur cordon ou transformateur
  d'alimentation de la source électrique. Ce cordon ou le transformateur d'alimentation doit impérativement
  rester accessible.
- Ne pas démonter cet appareil ou tenter de le réparer, cela pourrait vous exposer à des hautes tensions électriques ou à d'autres risques. Démonter un composant scellé ou un appareil scellé annulerait aussitôt sa garantie. Pour toute réparation merci de vous adresser à nous.

Ne pas utiliser cet appareil à proximité d'eau.

# Garantie limitée de 3 ans TP-LINK

Concerne les produits de marque TP-LINK uniquement.

CETTE GARANTIE VOUS DONNE DES DROITS SPECIFIQUES, ET VOUS POUVEZ AVOIR D'AUTRES DROITS QUI PEUVENT VARIER D'UN ETAT, D'UN PAYS OU D'UNE PROVINCE A UNE AUTRE.

DANS LES LIMITES DU DROIT LOCAL, CETTE GARANTIE ET LES VOIES DE RECOURS SONT EXCLUSIVES ET REMPLACENT TOUT AUTRES GARANTIES RECOURS ET CONDITIONS.

TP-LINK garanti les matériels marqués TP-LINK, conditionnés dans un emballage original : contre les défauts matériels et les malfaçons, s'ils sont utilisés normalement et selon les prescriptions de TP-LINK, pour une durée de TROIS ANS à compter de la date d'achat par l'utilisateur final.

# **Italiano**

### Informazioni sulla sicurezza:

- Se il prodotto ha un pulsante ON/OFF, utilizzare il pulsante per spegnerlo ed accenderlo. Alcuni prodotti progettati per essere sempre operativi non ha pulsante ON/OFF: in questo caso agire direttamente sull'alimentatore..
- Non aprire il prodotto o tentare di ripararlo, rischio di shock ad alta tensione. L'apertura di un componente sigiilato o prodotto annulla la garanzia.
- Mantenere lontano dall'acqua.

### Garanzia limitata 3 anni

Esclusivamente per prodotti marchiati TP-LINK.

LA PRESENTE GARANZIA CONFERISCE SPECIFICI DIRITTI LEGALI, IN AGGIUNTA AI DIRITTI PREVISTI DALLA LOCALE LEGISLAZIONE.

NEI LIMITI CONSENTITI DALLA LEGGE, LA PRESENTE GARANZIA ED I RIMEDI INDICATI SONO ESCLUSIVI ED IN LUOGO A TUTTE LE ALTRE GARANZIE, RIMEDI E CONDIZIONI.

TP-LINK garantisce i soli prodotti hardware marchiati TP-LINK venduti nella rispettiva confezione originale non compromessa ed utilizzati secondo le linee guida illustrate, per un periodo di 3 anni dalla data riportata sulla prova d'acquisto da parte dell'utente finale.

# Português

### Informação de Segurança

- Quando um produto possui um botão on/off (ligado/desligado), esta é uma das formas de desligar o produto.
   Para produtos sem o botão on/off (ligado/desligado), a única forma de desligar completamente o produto é removendo-o da tomada elétrica ou desligando o respectivo adaptador de alimentação. O dispositivo desligado irá manter-se pronto a operar.
- Não abra este produto nem tente repará-lo; pode ficar exposto a altas voltagens perigosas e/ou a outros perigos. Abrir um componente ou produto selado anulará a garantia. Para reparação do produto, por favor, contacte-nos.
- Não utilize este produto na proximidade de água.

#### Garantia Limitada de Produto TP-LINK de 3 Anos

Apenas para Produtos da Marca TP-LINK.

ESTA GARANTIA DÁ-LHE DIREITOS LEGAIS ESPECÍFICOS E PODERÁ TER OUTROS DIREITOS QUE VARIAM ENTRE ESTADOS (OU ENTRE PAÍSES OU PROVÍNCIAS).

ATÉ AO LIMITE PERMITIDO PELA LEI LOCAL, ESTA GARANTIA E OS RECURSOS ESTABELECIDOS NELA SÃO EXCLUSIVOS E SUBSTITUEM TODAS AS OUTRAS GARANTIAS, RECURSOS E CONDIÇÕES.

A TP-LINK garante o produto de hardware da marca TP-LINK contido na embalagem original contra defeitos nos materiais e na construção, quando utilizado em condições normais e de acordo com as orientações da TP-LINK, por um período de TRÊS ANOS a contar a partir da data de compra pelo utilizador final.

# Suomi

### Turvallisuustiedot

- Kun tuotteessa on virtakytkin, se on yksi tapa sammuttaa tuote. Ainut keino kytkeä tuote, jossa on virtakatkaisin, täysin pois päältä on irrottaa tuote tai verkkolaite pistorasiasta. Näin irrotettu laite on kuitenkin käyttövalmis.
- Alä avaa tää tuotetta tai yritä huoltaa sitä itse; voit altistua vaaralliselle korkeajännitteelle ja muille vaaratekijöille. Sinetöidyn komponentin tai tuotteen avaaminen mitätöi takuun. Ota meihin yhteyttä, jos tuote on huollettava.
   Alä käytä tää tuotetta lähellä vettä.

#### TP-LINK kolmen vuoden rajoitettu tuotetakuu

Vain TP-LINK-merkkiset tuotteet.

TÄMÄ TAKUU MYÖNTÄÄ KÄYTTÄJÄLLE TIETTYJÄ LAILLISIA OIKEUKSIA, JA HÄNELLÄ VOI OLLA MUITA OIKEUKSIA, JOTKA VAIHTELEVAT OSAVALTIOITTAIN (TAI MAA- TAI ALUE-KOHTAISESTI).

SIINÄ MÄÄRIN KUIN LAKI SEN SALLII, TÄMÄ TAKUU JA SEN MUKAISET KORJAUSKEINOT OVAT YKSINOMAISIA JA KORVAAVAT KAIKKI MUUT TAKUUT, KORJAUSKEINOT JA EHDOT.

TP-LINK takaa, että TP-LINK-merkkinen laitteistotuote, joka saapui alkuperäisessä pakkauksessa, ei sisällä materiaali- eikä valmistusvirheitä normaalissa, TP-LINK:in ohjeiden mukaisessa käytössä, KOLMENA VUOTENA siitä päivämäärästä, jona loppukäyttäjä sen alun perin hankki.

# **Nederlands**

### Veiligheidsinformatie

- Als een product een aan/uit toets heeft, biedt die één mogelijkheid om het product uit te schakelen. Bij producten zonder aan/uit toets is de enige manier om het product volledig uit te schakelen het product of de netspanningadapter van de stroomtoevoer af te koppelen. Het afgekoppelde apparaat moet normaal kunnen worden gebruikt.
- Dit product niet openmaken of er onderhoud aan proberen te verrichten; u kunt blootgesteld worden aan gevaarlijke hoogspanning of andere risico's. Door het openmaken van een verzegelde component of

verzegeld(e) product(en) komt de garantie te vervallen. Voor product service kunt u contact met ons opnemen. • Dit product niet in de buurt van water gebruiken.

### TP-LINK 3-jarige beperkte productgarantie

Geldt alleen voor producten van het merk TP-LINK.

DEZE GARANTIE GEEFT U SPECIFIEKE WETTELIJKE RECHTEN EN U KUNT NOG ANDERE RECHTEN HEBBEN, DIE PER LAND (OF PER PROVINCIE) KUNNEN VERSCHILLEN.

VOOR ZOVER TOEGESTAAN DOOR DE PLAATSELIJKE WETGEVING ZIJN DEZE GARANTIE EN HET VERMELDE VERHAAL EXCLUSIEF EN KOMEN DIE IN DE PLAATS VAN ALLE ANDERE GARANTIES, VERHALEN EN VOORWAARDEN.

TP-LINK geeft garantie op het hardware product van het merk TP-LINK in de originele verpakking voor gebreken in materialen en fabricage indien normaal gebruikt in overeenstemming met de richtlijnen van TP-LINK gedurende een periode van DRIE JAAR na de oorspronkelijke datum van aanschaf via de detailhandel door de eindgebruiker-koper.

# <u>Svenska</u>

### Säkerhetsinformation

- Om en produkt har en strömbrytare (power on/off) är det ett av sätten att stänga av produkten. Produkter som inte har strömbrytare kan enbart stängas av genom att koppla från produkten eller nätadaptern från strömkällan. Den frånkopplade enheten ska fortsätta vara driftsklar.
- Försök inte öppna produkten eller utföra service på den, det kan utsätta dig för farlig spänning eller andra risker.
   Att öppna en försluten komponent eller produkt upphäver garantin. Kontakta oss för service.
- Använd inte produkten nära vatten.

### TP-LINK tre års begränsad produktgaranti

Enbart för produkter av märket TP-LINK.

DEN HÄR GARANTIN GER DIG SPECIFIKA FORMELLA RÄTTIGHETER OCH DU KAN HA ANDRA RÄTTIGHETER SOM VARIERAR FRÅN LAND TILL LAND (ELLER STAT ELLER PROVINS).

I DEN OMFATTNING SOM LOKALA LAGAR TILLÅTER ÄR DENNA GARANTI OCH GOTTGÖRANDEN EXKLUSIVA OCH I STÄLLET FÖR ALLA ANDRA GARANTIER, GOTTGÖRANDEN OCH VILLKOR.

TP-LINK garanterar maskinvara av märket TP-LINK i sin originalförpackning mot defekter i material eller sammansättning vid normal användning enligt TP-LINKs riktlinjer under en period på TRE ÅR från det ursprungliga inköpsdatumet för slutanvändaren.

# Norsk

#### Sikkerhetsinformasjon

- Når et produkt har en strømknapp, kan denne brukes til å slå produktet av. Den eneste måten å slå av produkter uten bruk av strømknappen, er å koble produktet fra strømadapteren eller koble den fra stikkontakten. Den frakoblede enheten skal være driftsklar.
- Dette produktet må ikke åpnes eller forsøkes reparert; slike handlinger kan utsette deg for farlig høyspenning
  og andre farer. Garantien oppheves hvis en forseglet komponent eller et forseglet produkt åpnes. Kontakt oss i
  tilfelle produktet trenger vedlikehold.

Ikke bruk dette produktet i nærheten av vann.

### TP-LINKs begrensede produktgaranti for tre år

Gjelder kun for produkter merket TP-LINK.

DENNE GARANTIEN GIR DEG SPESIFISERTE, RETTSLIGE RETTIGHETER, OG I TILLEGG KAN DU HA ANDRE RETTIGHETER SOM VARIERER ETTER JURISDIKSJON (ETTER LAND).

I DEN UTSTREKNING DET ER TILLATT I HENHOLD TIL LOKAL LOV ER DENNE GARANTIEN OG LØSNINGENE SOM HER ER FREMSATT EKSKLUSIVE OG ERSTATTER ALLE ANDRE GARANTIER, LØSNINGER OG BETINGELSER.

TP-LINK garanterer at det TP-LINK-merkede maskinvareproduktet som ligger i den originale emballasjen er fri for feil i materialer og utførelse når det brukes på normal måte i samsvar med TP-LINKs retningslinjer i en periode på TRE ÅR fra den datoen sluttbrukeren opprinnelig kjøpte produktet fra en forhandler.

# <u>Dansk</u>

### Sikkerhedsinformation

 Du kan tænde/slukke for enheden ved at benytte Tænd/Sluk knappen. På produkter der ikke er udstyret med en Tænd/Sluk knap, er den eneste måde at afbryde enheden på, at udtrække ledningen eller adapteren til strømkilden. Den afbrudte enhed skal forblive klar til brug.

- Undlad at åbne enheden eller forsøge at reparere det. Du vil være udsat for højspænding eller andre risici. Hvis du åbner en forseglet komponent eller produkt(er) bortfalder garantien. Hvis du har brug for vedligeholdelse, bedes du kontakte os.
- Undlad at benytte enheden i nærheden af vand.

# TP-LINK tre års begrænset produktgaranti

Gælder kun TP-LINK mærkevarer.

DENNE GARANTI GIVER DIG SPECIFIKKE JURIDISKE RETTIGHEDER OG DU KAN HAVE ANDRE RETTIGHEDER SOM VARIERER FRA STAT TIL STAT (ELLER FRA LAND ELLER PROVINS).

INDENFOR LOVENS RAMMER ER GARANTIEN OG RETSMIDLERNE DER FREMGÅR EKSKLUSIVE OG I STEDET FOR ALLE ANDRE RETTIGHEDER, RETSMIDLER OG BETINGELSER.

TP-LINK garanterer at alle TP-LINK hardware produkter indeholdt i den originale emballage ikke er behæftede med fejl på materialer og håndværk såfremt de bruges efter hensigten og i overensstemmelse med TP-LINK's retningslinjer indenfor en treårs periode fra købsdatoen af den oprindelige slutbruger/køber.

# <u>Türkçe</u>

# Güvenlik Bilgileri

- Cihazın açma/kapama düğmesi varsa, bu cihazı açma/kapama işlemi için kullanılabilecek yollardan biridir.
   Açma/Kapama düğmesi olmayan ürünler için, cihazı kapatmak için güç adaptor ile bağlantısının kesilmesi gerekmektedir. Bağlantısı kesilen cihaz yeniden takıldığında çalışır durumda olmaldır.
- Čihazın içini açmaya veya tamir etmeye çalışmayınız, zira yüksek voltaj ve diğer risklere maruz kalabilirsiniz.
   Kapalı bir ürünün veya ürün aksesuarının yetkili olmayan kişilerce açılması önerilmez ve bu işlem cihazı garanti dışı bırakacaktır. Ürününüz hakkında servis hizmeti için, lütfen bizlerle irtibata geçiniz.
- Ürünü sıvı ortamların yakınında çalıştırmayınız.

# TP-LINK 3 Yıllık Limitli Ürün Garantisi

Yanlız TP-LINK Marka Ürünler için

BU GARANTİ SİZE ÇEŞİTLİ KANUNİ HAKLAR SAĞLAR, AYRICA YEREL UYGULAMALARDA (ÜLKE/EYALET) BÖLGE BAZINDA FARKLI HAKLARA DA SAHİP OLUNABİLİR

ISBU GARANTİ BELGESİ VE YAPTIRIMLAR TAMAMEN ÖZELDİR VE YEREL KANUNLARIN BELİRTTİĞİ ÖLÇÜLER ÇERÇEVESİNDE DİĞER GARANTİ BELGELERİ VEYA YAPTIRIMLARIN YERİNE GEÇEMKTEDİR.

TP-LINK, original kutu içerisinde yer alan TP-LINK markasına haiz donanım ürününün, TP-LINK kılavuzlarında belirtildiği şekilde normal kullanımı durumunda son kullanıcının satın aldığı tarihten itibaren 3 yıl boyunca işçilik veya kullanılan parçalar sebebiyle arızalanmayacağını taahhüt eder.